# VARkombi -06 (12, 18) -PC-TFT VARkombi -06 (12, 18) - TFT

CE:

## 6, 12 и 18 Шагов

# Контроллер реактивной мощности

## - Банки

- A3C

- Супермаркеты, Торговые центры
- Школы, Больницы, Гостиницы
- Промышленные предприятия

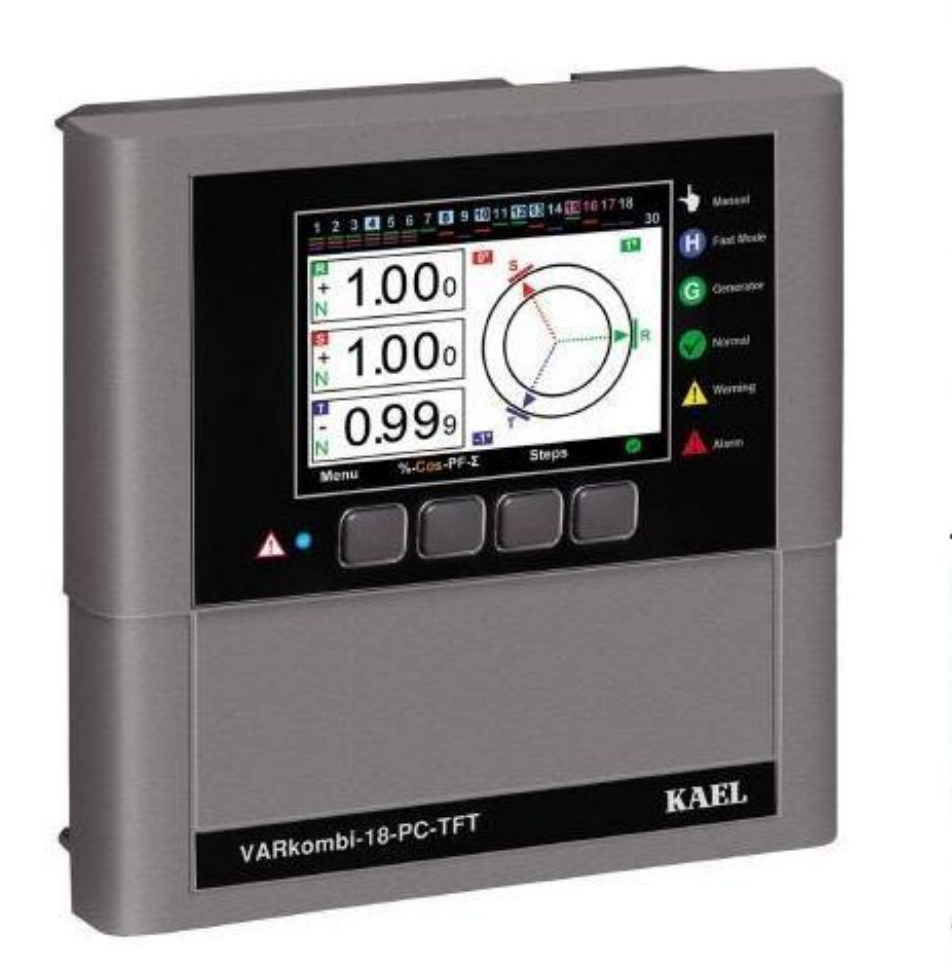

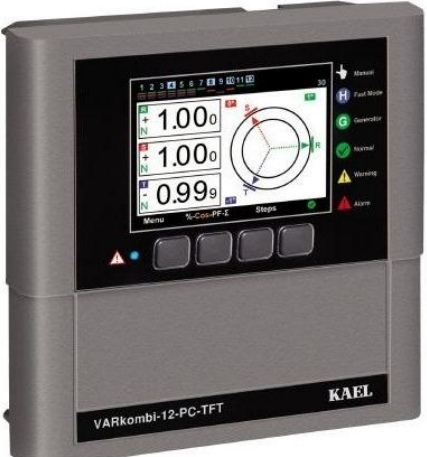

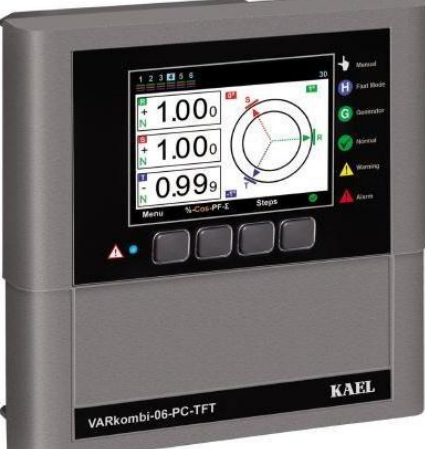

TÜRKMAD

KAEL Muhendislik Elektronik Tic. ve San. Ltd.Sti,

## Содержание

Введение Внимание Спецификация Общая информация Индикатор шагов Подготовка к подключению Схема подключений Сигнализация Ввод в эксплуатацию Главный экран % мгновенное потребление Соѕ φ РF коэффициент мощности Σ коэффициенты аккумулируемой энергии Шаги

| 1. Меню                                         | 10             |
|-------------------------------------------------|----------------|
| 1.1 Гармоники                                   | 10             |
| 1.2 Индикатор шагов                             | 11             |
| 1.3 Напряжение, ток, частота                    | 11             |
| 1.4 Мощность                                    | 11             |
| 1.5 Энергия                                     | 11             |
| 1.6 Показания Счетчика                          | 11             |
| 1.7 Настройки                                   | 12             |
| 1. 7.1 Заданный Соѕф                            | 12             |
| 1.7.2 Время включения конденсаторов             | 13             |
| 1. 7.3 Время выключения конденсаторов           | 13             |
| 1.7.4 Минимальное время включения               | 14             |
| 1.7.5 Индуктивное ограничение                   | 15             |
| 1.7.6 Емкостное ограничение                     | 15             |
| 1.7.7 Коэффициент трансформаторов тока          | 15             |
| 1.7.8 Число шагов                               | 16             |
| 1. 7.9 Расширенное меню настроек                | 16             |
| 1.7.9.1 Время задержки при включении            | 16             |
| 1.7.9.2 Время задержки при выключении           | 16             |
| 1. 7.9.3 Определение текущего направления тока  | 17             |
| 1.7.9.4 Режим быстрых шагов                     | 17             |
| 1.7.9.5 Параметры шагов                         | 17             |
| 1.7.9.5.1 Непрерывное обнаружение шагов энергии | 17             |
| 1.7.9.5.2 Функция постоянных шагов              | 18             |
| 1.7.9.5.3 Синхронизированные шаги               | 18             |
| 1.7.9.5.4 Заланные шаги                         | 18             |
| 1.7.9.5.5 Улаление шагов                        | 19             |
| 1.7.9.5.6 Контроль шагов                        | 20             |
| 1796 Сигнализация и защита                      | $\frac{1}{20}$ |
| 1.7961 Контроль сигнализации                    | 21             |
| 1.7.9.6.1 1 Сигнализация по фазам               | 21             |
| 1.7.9.6.1.1.1 Повышенное напряжение             | 21             |
| 1.7.9.6.1 1 2 Пониженное напряжение             | 21             |
| 1796113 Повышенный ток                          | 21             |
| 1.7.9.6.1.1.4 Over Compensation                 | 21             |
| 1796115 Under Compensation                      | 21             |
| 1796116 Her dasu                                | 21             |
| 17961177 THD по напряжению                      | 21             |
| 1796118 HD по напряжению                        | 21             |
| 1796119 ТНО по току                             | 22             |
| 17961110 НО по току                             | 22             |
| 179612 Общие оповещения                         | 22             |
|                                                 | <u> </u>       |

| 1.7.9.6.1.2.1 Ошибка подключения (l)      | 22 |
|-------------------------------------------|----|
| 1.7.9.6.1.2.2 Ошибка подключения(2)       | 22 |
| 1.7.9.6.1.2.3 Ошибка подключения (3)      | 22 |
| 1.7.9.6.1.2.4 Total Over Compensation     | 22 |
| 1.7.9.6.1.2.5 Total Under Compensation    | 22 |
| 1.7.9.6.1.2.6 Отказ системы               | 22 |
| 1.7.9.6.1.2.7 Перегрев                    | 23 |
| 1.7.9.6.1.2.8 Нет напряжения              | 23 |
| 1.7.9.6.1.2.9 Изменение шагов             | 23 |
| 1.7.9.6.1.2.10 Нулевой шаг                | 23 |
| 1.7.9.6.1.2.11 Отказ Modbus               | 23 |
| 1.7.9.6.2 Настройки значений сигнализации | 23 |
| 1.7.9.6.2.1 Повышенное напряжение         | 23 |
| 1.7.9.6.2.2 Пониженное напряжение         | 23 |
| 1.7.9.6.2.3 Перегрев                      | 24 |
| 1.7.9.6.2.4 Настройки THD по напряжению   | 24 |
| 1.7.9.6.2.5 Настройки HD по напряжению    | 24 |
| 1.7.9.6.2.6 Настройки ТНД по току         | 25 |
| 1.7.9.6.2.7 Настройки HD по току          | 25 |
| 1.7.9.6.3 Настройки вентилятора           | 25 |
| 1.7.9.6.3.1 Настройка температуры         | 25 |
| 1.7.9.6.3.2 Выход вентилятора             | 26 |
| 1.7.9.6.4 Функции защиты                  | 26 |
| 1.7.9.6.4.1 Температурная защита          | 26 |
| 1.7.9.6.4.2 Зашита по напряжению          | 26 |
| 1.7.9.6.4.3 Защита по гармоникам          | 27 |
| 1797 Настройки пароля                     | 27 |
| 1.7.9.7.1 Пароль Вкл./Выкл.               | 27 |
| 17972 Изменить пароль 27                  |    |
| 1.798 Параметры генератора                | 28 |
| 1.7.9.8.1 Установки ТапФ2-СоѕФ2           | 28 |
| 17982 Вхол генератора Вкл /Выкл           | 28 |
| 1.7.9.9 Настройки MODBUS RTU              | 28 |
| 17991 Data Write Protection               | 29 |
| 1 7 992 Data Read Protection              | 29 |
| 1 7 993 Data Write Password               | 29 |
| 1. 7. 9.9.4 Data Read Password            | 29 |
| 17995 Настройки порта                     | 29 |
| 1.8.Заволские настройки                   | 30 |
|                                           | 50 |

## Введение

#### Внимание

Вся информация, которую вы должны знать о **3-фазном контроллере реактивной мощности VARkombi-06**(12,18)-PC-TFT и **VARkombi-06**(12,18)-TFT, описана в настоящем руководстве пользователя.

Перед подключением устройства рекомендуем внимательно прочитать эту брошюру с целью вашей собственной безопасности.

Не действуйте, не получив информацию от нашей компании по вопросам, которые не могут быть вами поняты.

#### Tel: 0090.232.877 14 84 (pbx) Fax: 0090.232.877 14 49

#### Factory: Ataturk mah. 78 sok. No:10 Ulucak koyu, Kemalpaşa - İZMİR

1 - устройство должно быть подключено и запрограммированно уполномоченным и сертифицированным персоналом. Если необходимо, проверки должны проводиться тем же персоналом.

2 - Компенсация представляет собой сложную систему, абонентам рекомендуется держать для контроля системы лицензированных - профессиональных инженеров-электриков и техников

3 - Не открывайте устройство и не позволяйте ему быть открытым. Внутри устройства нет чего-либо для пользователя, его можно повредить

4 - Перед подключением электрических соединений к клеммам устройства, убедитесь, что кабели не подключены в сеть. Питание не подано на панель управления.

5 - Не используйте прибор для различных целей, отличных от системы компенации реактивной мощности.

6 - Закрепите аккуратно и плотно устройство на панели.

7 - Клавиши на передней панели нажимать только пальцами.

8 - Протирайте устройство только сухой тканью, обязательно отключите питание. Вода или химические вещества, используемые для чистки могут привести к повреждению устройства.

9 - До ввода в эксплуатацию, убедитесь, что все терминальные подключения осуществлены в соответствии со схемой подключения (нет свободных медных кабелей и закороток)

10 - Используйте контакторы компенсации совместимые с мощностью конденсатора в компенсации системы. Выбор предохранителей в линии электропередачи конденсатора совместима с током конденсатора.

11 - Выберите текущие соответствующие значения предохранителей подключенных к C1, C2 и C3 терминалам. В случае использования соединителей с высоким током катушки вспомогательного реле должно быть использовано для предотвращения повреждения контактов выходов устройства.

12 - Оповещения и предупреждения указанные выше, только для вашей безопасности. В случае их невыполнения, KAEL Elektronik Ltd или продавец не несет ответственности за нежелательные последствия.

## Характеристики

 $\sqrt{\Pi}$ ростое в использовании меню на английском языке

- √ Прогрессивное динамическое программное обеспечение
- √ Простота ввода в эксплуатацию
- √ Большой цветной ЖК-экран (320 x 240 пикселей 3,2 ")
- √ Достаточное количество шагов 6 (12,18 шагов)
- √ Быстрое и точное определение мощности конденсаторов
- √ Нормальный или быстрый выбор режима
- 🗸 Подключение трехфазных, двухфазных и однофазных конденсаторов
- √ Подключение шунтирующих реакторов
- √ Отображение гармоник тока и напряжения до 31 одновременно с графиками
- $\sqrt{O}$ бщие гармоники тока и напряжения
- $\sqrt{O}$ тображение фазы или фаз включенных конденсаторов в цвете на экране
- √ Создание компенсации даже при малых токах (мин. 10 мА)
- $\sqrt{40}$  мс измерения, расчеты и время отклика
- $\sqrt{C}$ оздание компенсации для генератора по настроке второго Cos  $\Phi 2$
- $\sqrt{}$ Отображение многих руководящих экранов
- √ В микро-процессоре используется операционная система
- $\sqrt{C}$ вязь с компьютером (RS485 MODBUS RTU)
- √ Защита паролем
- √ Предназначен для баланса или дисбаланса
- √ Обеспечение равномерного старения конденсаторов в той же мощности
- √ Информирование пользователей о потери мощности конденсаторами
- √ Измерение температуры
- √ Следующие электрические параметры для трех фаз:
- Напряжение в фазах V( L1,2,3 N)
- Ток в фазах I( L1,2,3 N)
- Значения СоѕФ в фазах СоѕФ(1,2,3)

| $Tan\Phi(1,2,3)$                             |
|----------------------------------------------|
| PF(1,2,3)                                    |
| ΣΡ,Ρ1,Ρ2,Ρ3                                  |
| ь $\Sigma Q(ind), Q1(ind), Q2(ind), Q3(ind)$ |
| $\Sigma Q(Cap), Q1(Cap), Q2(Cap), Q3(Cap)$   |
| ΣS,S1,S2,S3                                  |
| $\Sigma$ Wh                                  |
| ергия ΣVARh(ind)                             |
| гия ΣVARh(Cap)                               |
|                                              |

## Общая информация

Электрические сети постепенно перегружаются в результате все более широкого использования и внедрения новых технологий во всех секторах. В это время компенсация превращается в кошмар для компаний, имеющих неустойчивые нагрузки, даже компании, имеющие стабильную нагрузку в прошлом, в настоящее время испытывают трудность в обеспечении компенсации реактивной мощности. Таким образом, период применения регуляторов реактивной мощности измеряемой однофазно закончится в ближайшее время. КAEL Elektronik разработал совершенно новое устройство для электроэнергетического сектора,

имеющее гораздо больше шагов, неплохо оборудован по функциональным средствам и программному обеспечению с улучшенными алгоритмами работы, сочетая достижения и опыт, это VARkombi-06 (12,18 шагов) регулятор компенсации реактивной мощности. Услуги предоставляются для пользователей с большим количеством графики и анимации с помощью большого 3.2" цветного LCD. Кроме того, микропроцессор устройства работает очень быстро и использует операционную систему. Это позволяет охватить все транзакции, выполняемые одновременно.

#### ВНИМАНИЕ!!

В случае, если синий индикатор в левом нижнем углу передней панели устройства мигает, это означает, что она близка к предельному значению %, и уполномоченные лица должны быть проинформированы, как можно скорее. Это также полезно для конечного пользователя с точки зрения принятия к вниманию в случае данной ситуации, который не знает что делать при решении данного вопроса.

#### Индикатор шагов

Индикатор шагов состоит из символов, которые могут быть легко реализованы пользователем, расположен в верхней части экрана VARkombi-06(12,18)-РС. Независимо от того, что делает пользователь, эта панель всегда расположены на верхней части экрана. на панели управления, число шагов, фаза или фазы какие включены, еще не выбраны (не определены), активированы или нет конденсаторы и дроссели, шаги генератора активированы или нет, значение температуры, все это может быть наблюдаться на индикаторе одновременно.

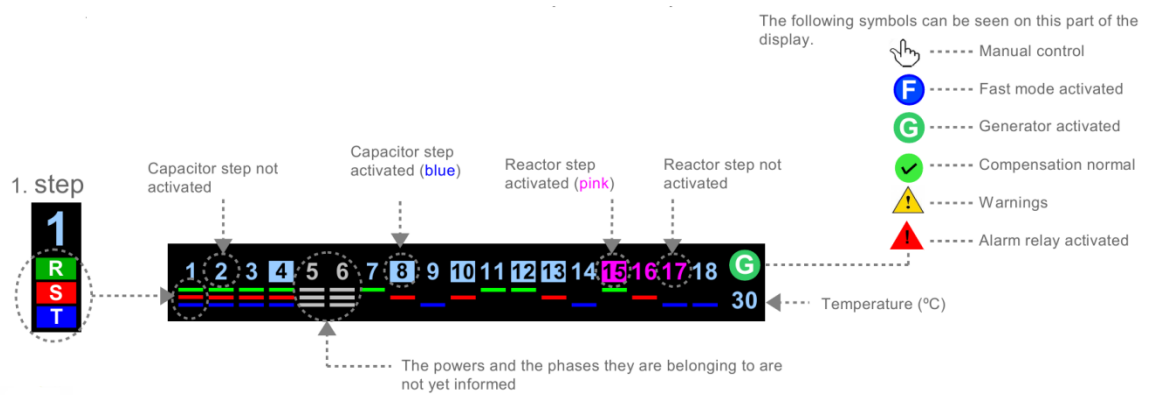

#### ВНИМАНИЕ!!

LCD экран используемый в VARkombi-06(12,18)-РС обеспечивает все, чтобы это было просто и понятно в использовании. В случае, если кнопки не нажаты в течение длительного времени, устройство переходит в спящий режим (к заставке). Этот режим продлить срок службы дисплея, и только индикатор шагов будет отображаться. Таким образом, условия о шагах, может быть продолжено для мониторинга. В случае нажатия на любую клавишу, основное изображение на экране появляется снова.

#### Подготовка к подключению

- Подключения устройства должны быть сделаны в то время как система обесточена.
- VARkombi-06(12,18)-PC должен быть подключен, как показано на схеме подключения.

■ Трехфазные и нейтральные соединения должны быть сделаны на вход напряжений. Фазы не должны быть подключены на нейтраль. В противном случае устройство может быть повреждено.

Текущий соединения должны быть сделаны в соответствии с той же фазы и тока

трансформатора. Схемы должны быть соблюдены.

■ значение выбранного трансформатора тока не должна быть в реальных значениях нагрузки, но должно быть X / 5 ампер. Он также рекомендован 0,5 класса.

■ Подключение "C1, C2, C3" общие входы фазы в одной фазе с предохранителями типа FF отдельно. Выбор предохранителей, которые будут использоваться в соответствии с указанным текущим значением.

■ Шаги выходов не нужно делать в любом порядке. Тем не менее, первые 6 шагов

может состоять из групп трех-фазных конденсаторов. Рекомендуем подключать однофазные

конденсаторы ко второй и третьей группе из 6 шагов, а для подключения конденсаторов и реакторов третью группу из 6 шагов смотри далее данное руководство.

■ Сделайте подключение к генератору, если он используется.

- Сделайте RS485 соединение. (Не применяется в VARkombi-06 (12 и 18)-TFT.)
- Не включайте устройство без проверки соединений.

#### Схема подключения

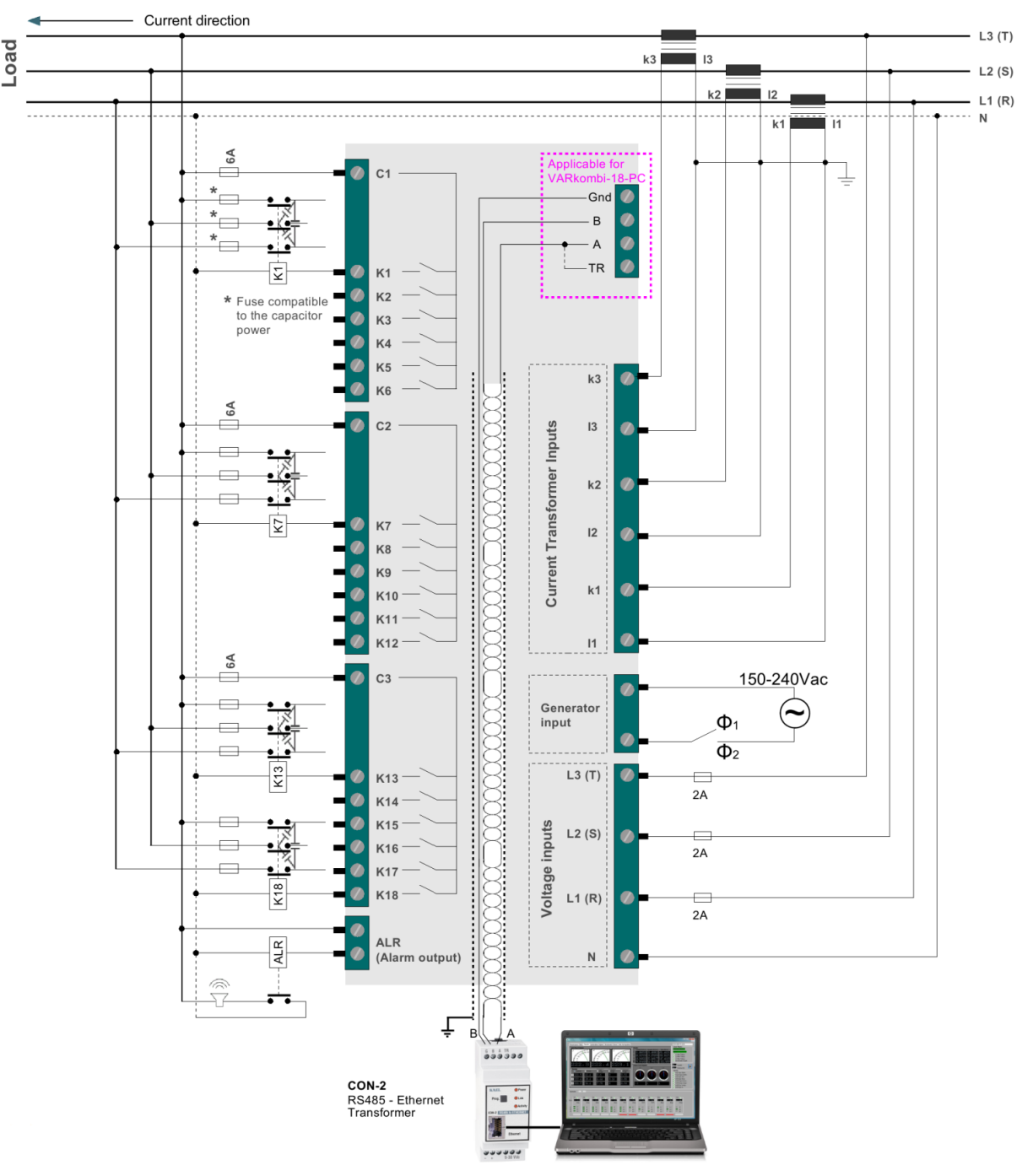

P.S. Регулятор подключается к PC через преобразователь интерфейса CON-2, как показано на рисунке, так и через преобразователь CON-1, RS485 в USB.

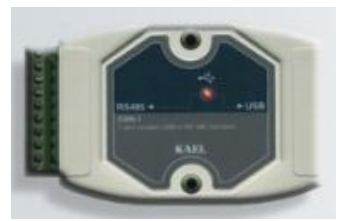

#### Сигнализация

В случае тревоги, на устройстве, появляется восклицательный знак на экране. Нажатие главном на сответствующую клавишу, страница предупреждения, показанная на правой стороне может быть отображена на экране В случае более одного предупреждения, они располагаются друг другом В соответствии под С приоритетом. Между тем, фаза, в которой дается сигнал тревоги отображается на экрану. Кнопки помогут перемещаться сигнализациями. В случае между нажатия"Select" течение В любой сигнализации (экран синий цвет),появляется страница С Существенные предупреждением. поправки должны быть сделаны с учетом рекомендаций. Выход экрана с Сигнализация назад достигается нажатием кнопки "EXIT".

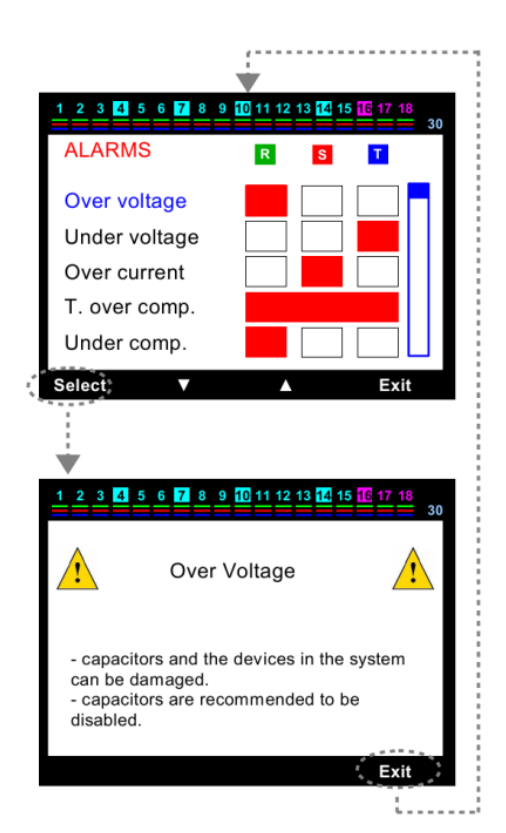

#### Ввод в эксплуатацию

#### 1. Шаг: Число шагов

При вводе в первый раз, начальные значения загружаются в устройство. Затем он требует, чтобы ввели

число шагов. В этом случае, на экране будет отображаться окно (06, 12 или 18). Выберите (введите) свое число необходимых шагов нажмите "Apply". В случае нажатия "Okay" запомнятся изменения. в случае, если клавиша не была нажата, через малое время экран переключается на раздел, в котором нужно ввести коэффициент трансформации, соответственно при сохраненном значении числа шагов 06 (12 или 18) в зависимости от модификации VARkombi.

#### 2. Шаг: коэффициент трансформации

Двигая синию метку соответствующими кнопками введите требуемое значение. Нажмите "Apply".

В случае нажатия кнопки "OKay", изменения сохраняются.

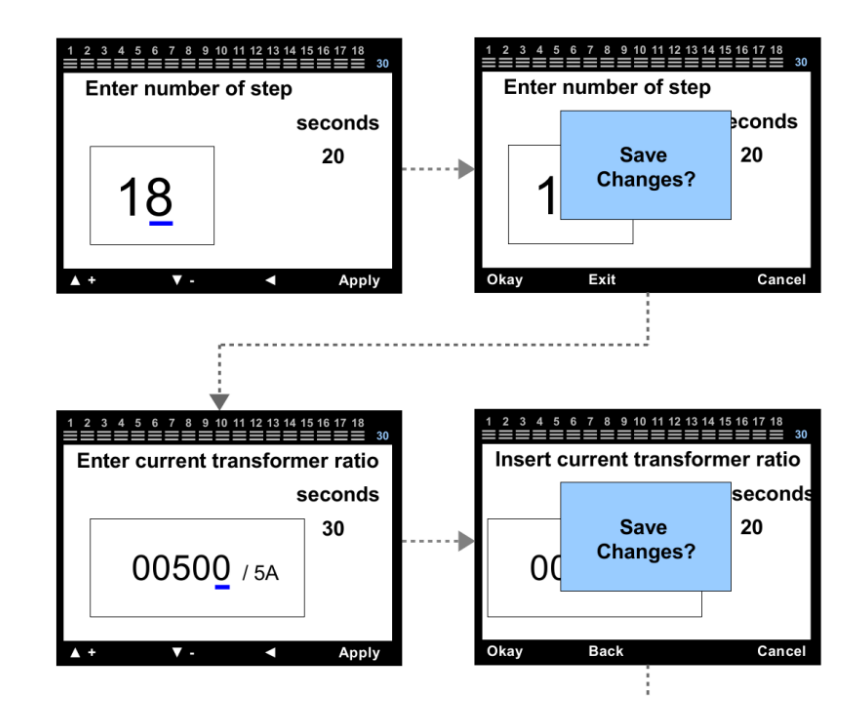

## 3. Шаг: Определите текущее направление трансформаторов тока

Устройство автоматически переключается на проверку направления полярности. В этом случае, необходимо обеспечить достаточную величину тока в каждой фазе. Если достаточные значения величины тока не могут быть сделаны на этом этапе, устройство предупреждает, как "current flow directions not detected "и показывает фазу или фазы в которых нет тока. Когда общая полярность текущих токов определена, устройство переключается в режим автоматического определения мощность конденсаторов. P.S.: Обычно нет необходимости нажимать на кнопку главный экран.

#### 4. Шаг: Изучение (обучение) шагов мощности

Устройство путем активации пытается определить мощность конденсаторов и фазы, к которой они подключены, а затем удаляют шаги в последовательности. Рекомендуется закрытия переменных нагрузок в системе для обеспечения мгновенного определения в ходе этого процесса. При необходимости, пользователь нажимает кнопку "Make the steps internalize " может настроить систему сам. Автоматическое определение на удержание в то же время. Этот шаг не выполняется автоматически, если пользователь находится в меню " Make the steps internalize". PS1: Her необходимости нажимать на кнопку основной экран в обычном режиме. PS2: Несмотря на то, что переменные нагрузки отключены, соединения

на рузки отключены, соединения устройства должны быть проверены снова при любой мощности шагов, если соединения не определяются в течение длительного времени.

## 5. Шаг (главный экран)

Когда все шаги сделаны, на главной странице появляется экран и устройство начинает работать в автоматическом режиме. PS1: Чтобы войти в меню параметров, пользователю нужно выбрать настройки. Это рекомендуется для просмотра спецификаций устройства. PS2: Если пользователь отключить защиту паролем, некоторые операции (например, настройка, удаление энергии) будет защищены паролем.

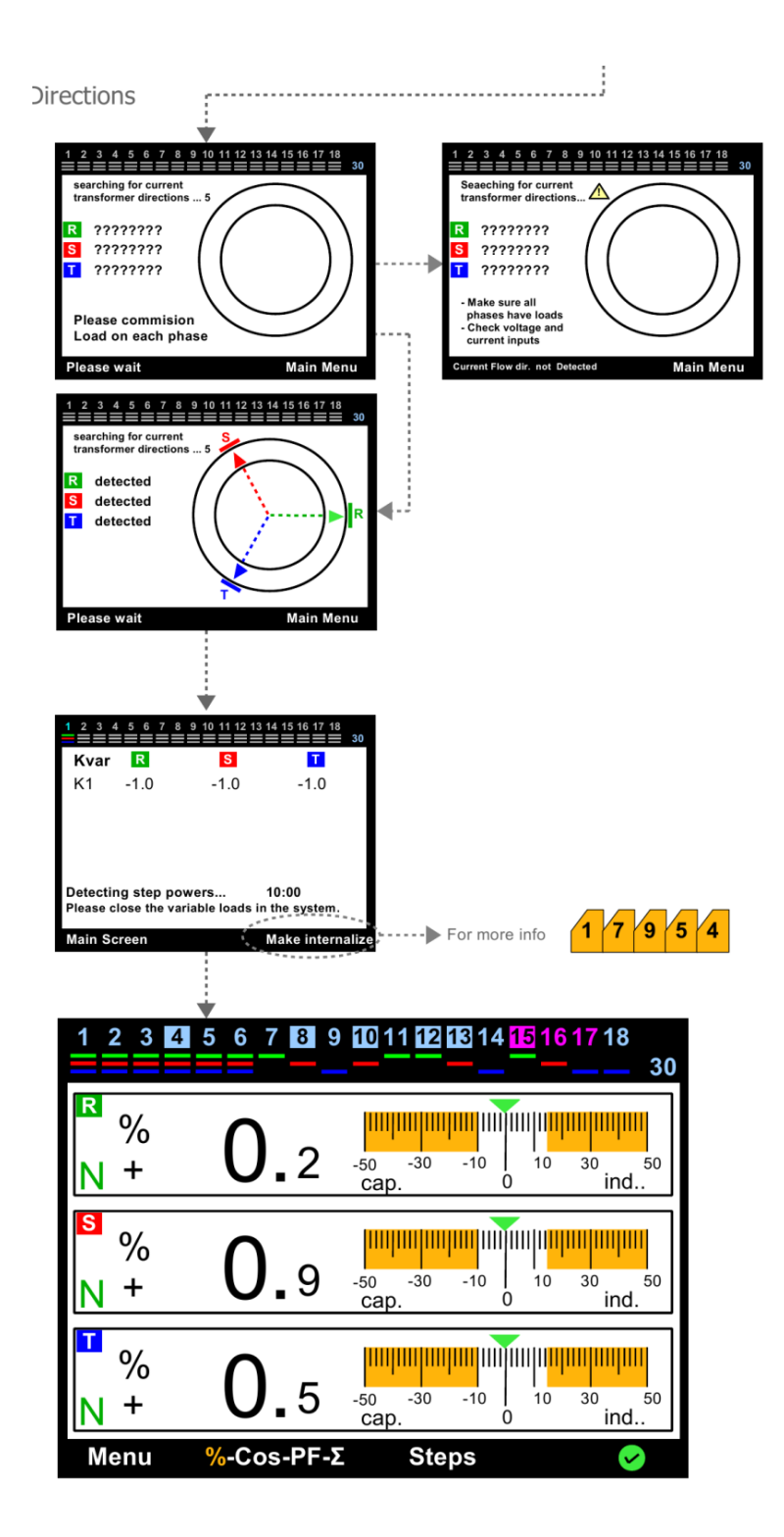

### Главный Экран

VARkombi-06(12,18)-РС имеет цветной 3,2" LCD экран. Переключение между страницами и ключевыми экранами осуществляется клавишами под нижней строкой дисплея. Клавиши имеют разные значения в разных страницах. Шаги, на какой фазе или фазах они включены, являются ли они конденсаторы и / или реакторы, значение температуры, будь то вентилятор или генератор, приводятся в действие или нет, все это может наблюдаться на всех основных экранах.

#### % (Мгновенное потребление)

Значения мгновенного потребления % кажлой фазы и их масштабного представления: нормально, под и над компенсации фазы, их индуктивноемкостные нагрузки, характеризуется ли система нормально или нет в зависимости OT накопленной энергии можно наблюдать на на данной страницы.

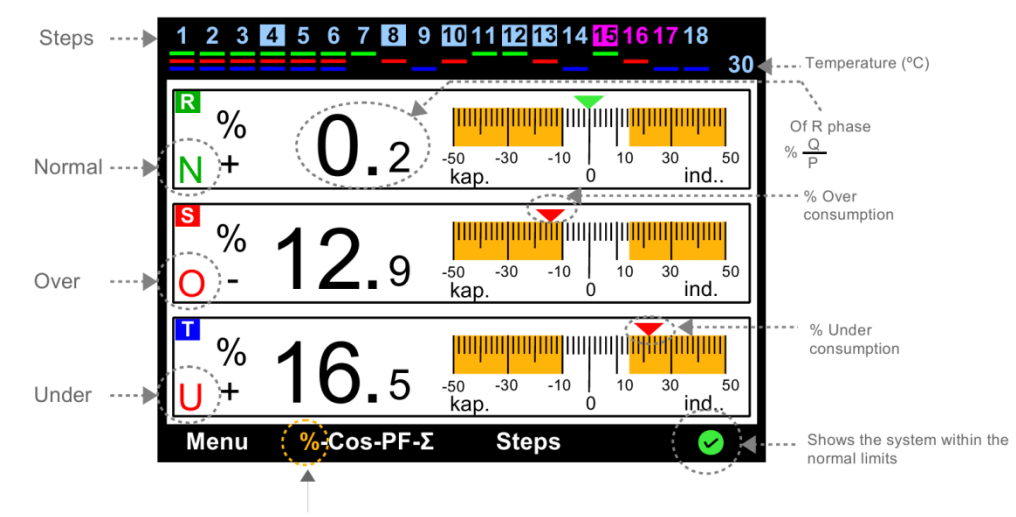

Every time pressing this key,

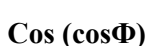

Мгновенные значения соѕФ кажлой фазы, угловые представление на тройной фазовой векторной диаграмме, угловые значения  $(\Phi),$ нормальные, под и над компенсацией состояния индуктивнофаз. ИХ емкостные нагрузки, характеризуется ли система нормально или нет в соответствии с накопленной энергией можно наблюдать на этой странице.

#### Коэффициент мощности PF

Мгновенные значения реактивные мощности (Q), действующие значения силы (P), значения коэффициента мощности (PF), рассчитанные из их отношения **(O)** / **P**). векторное представление этих сил, индуктивно емкостные характеристики нагрузки, будь то системы нормально или нет В соответствии с накопленной энергии может быть проконтролировано.

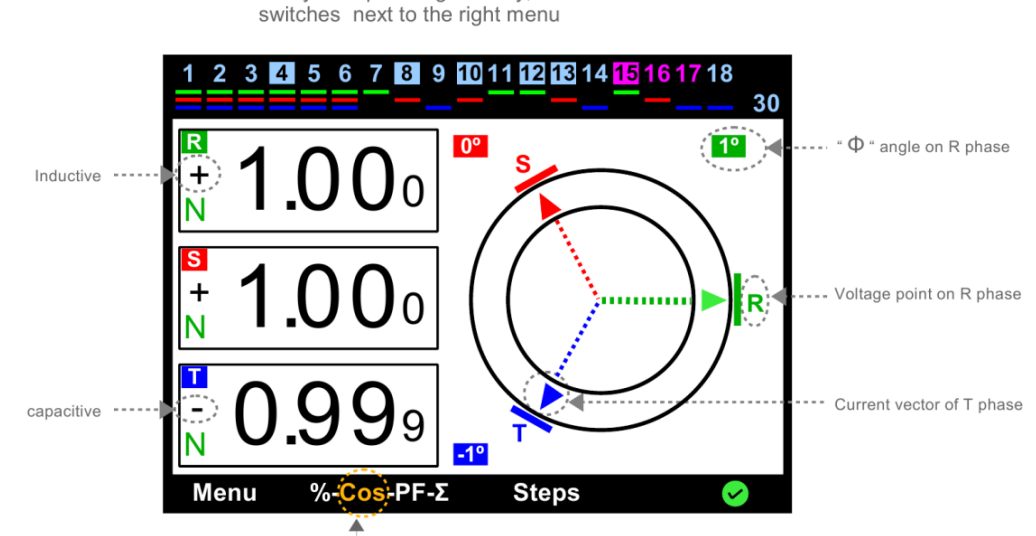

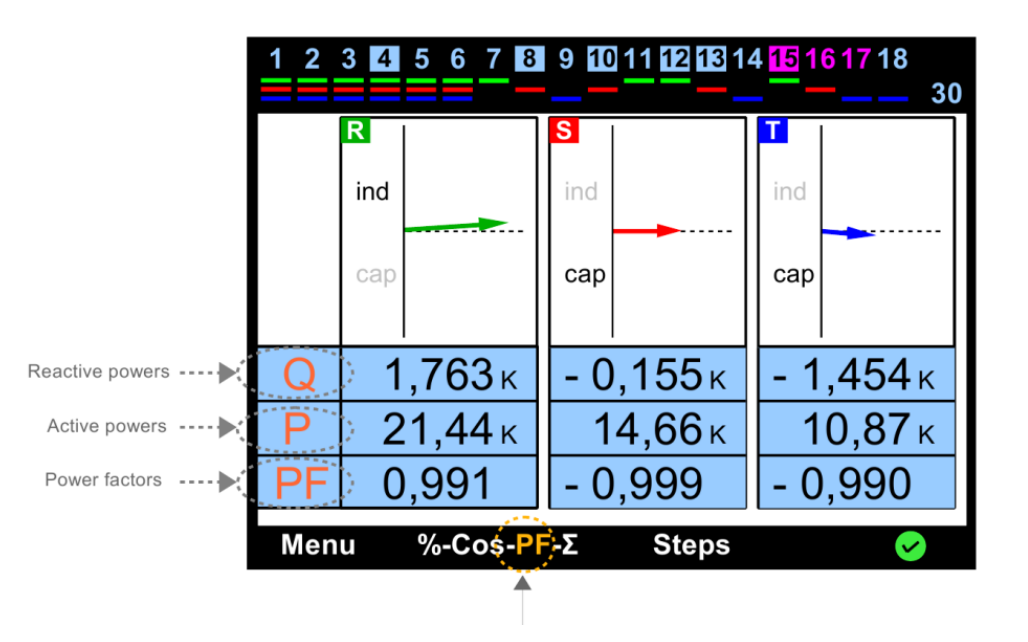

#### Σ коэффициенты накопленной энергии

Отношение накопленной энергия каждого фазы. общего соотношения энергии и их масштабных представления могут быть проконтролированы. Этот является очень экран полезным в плане понимания характера нагрузки подключенной к позволяет фазе И пользователю принять необходимые меры И внести соответствующие Будет ли исправления. подвержена система (наказанию) в санкциям зависимости от общего отношения энергии, ЭТО можно контролировать.

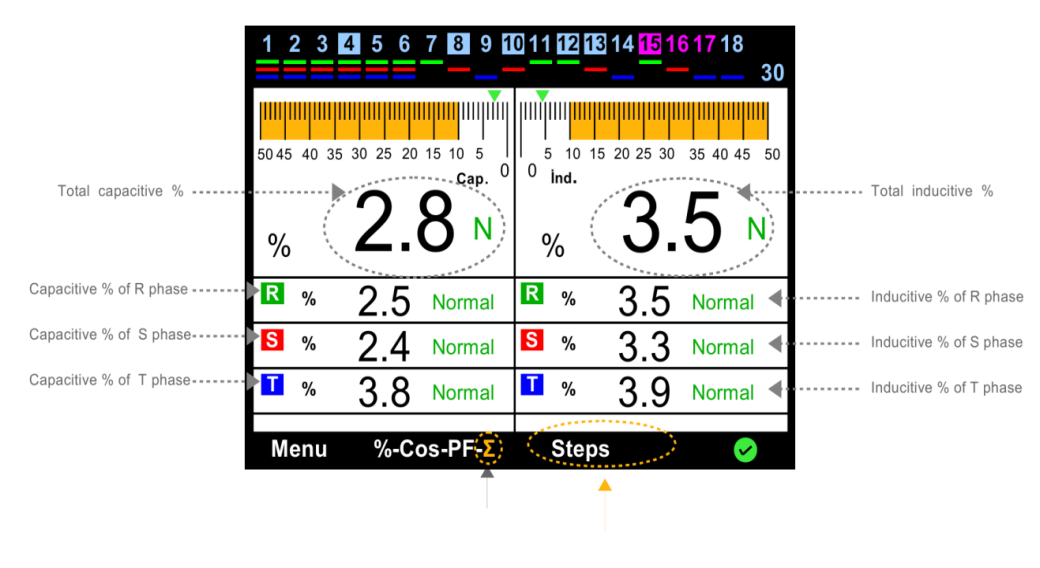

## Шаги

Это раздел, используемый, чтобы видеть более четко условия (активированна-деактивированна-на удержании)шагов, для определения реактивной мощности в системе или для ввода шагов вручную. Вы должны выйти из этого меню в автоматический режим, как можно быстрее, как только закончите ручное управление. В противном случае устройство остается в ручное управление непрерывно.

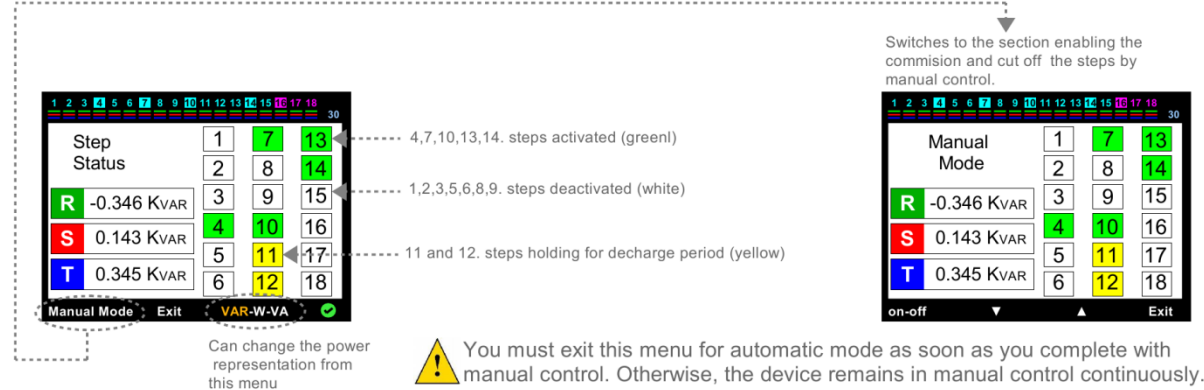

## **1. MEHЮ**

Это раздел, в котором многие из электрических измерений контролируются и настройки производятся. Параметры вводятся клавишами в меню. Если параметры ввелись далее нажать "Select" и далее "Exit".

P.S. Доступ только через пароль.

## Гармоники

Отображение амплитуды гармоник и % значения напряжения и тока, в текущих трех фазах до 31.

Гармоники в линейном или логарифмическом виде на цветном графическом экране.

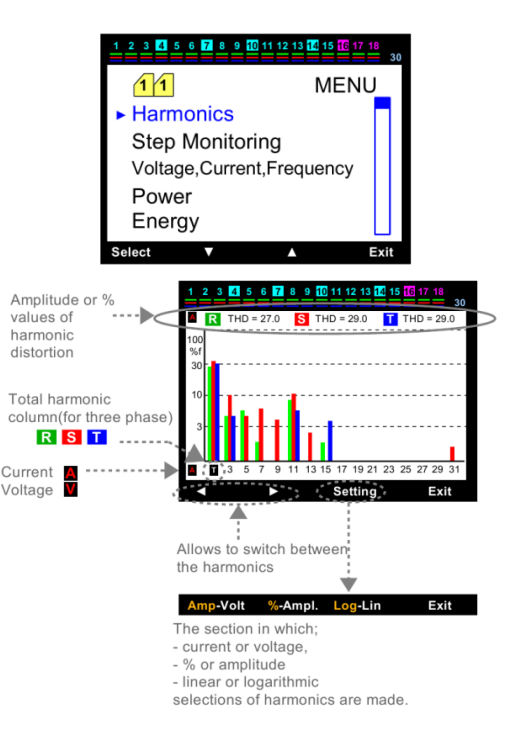

14

15

16

17

18

#### Шаги мониторинга

Все действия могут быть доступны с помощью клавиш вверх и вниз. Информация о шаге выделена красной рамкой, информация о величинах отображаются в левой части экрана

. Информацию о времени выполнения всех шагов, количество переключение фазы или фаз, к которому они подключены, общие значения мощности (конденсатора или реактора) все будет доступно. Эти значения могут быть удалены, когда вы вносите изменения в шаг. Нажать клавишу "Select" для удаления соответствующих шагов. Выбор нужного типа удаления от суб-экранов показаны с правой стороны, операция может быть реализована.

#### Напряжение, ток, частота

Это раздел, в котором ток, напряжение и частоту извлекают из системы мониторинга.

#### Мощность

Это раздел, в котором активная, реактивная и полная мощность для каждой фазы и общая активная,

реактивная и полная мощность контролируется. Эти значения можно наблюдать, выбрав "Power" или "Total" в нижней части экрана.

#### Энергия

Это раздел, в котором активная, (индуктивная реактивная емкостная) и полная текущая энергии потребляется по одному в каждой фазе и все эти величины суммарно контролируются. При необходимости, нажмите "Reset" обнулить счетчики. Введите "Delite пароль, выберите counters?". В случае нажав кнопку "Yes", все счетчики будут удалены.

PS: Ввод пароля описывается в разделе 1797.

#### Показания счетчика

О показаниях электрического счетчика рассказано в этом разделе. Здесь можно сравнивать записи электрических счетчиков.

PS: VARkombi-06(12,18)-PC не использует эти значения для компенсации. Нажмите кнопку "Setings" для выбора первого ввода значений энергии. Экран будет меняться, и красная рамка появится на индексе строки. Красная рамка перемещается на линию, введите значение с помощью клавиш со стрелками и нажмите "Select" клавишу. Метка с голубым цветом появляется в красной рамке. Значения в цифре вводятся, над синей линией, с помощью клавиш вверх и вниз. Затем перейти к следующей цифре на левую клавишу. Когда все цифры изменены в счетчике, нажмите "Apply" клавишу. Если значения всех строк введены нажмите "Okay", появиться окно "Save Changes" данные сохранятся в памяти, нажав клавишу "OKay".

| <br>···· <b>P</b>                                 |                                                                                                    | 7 8 9 10 11 1                                                             | 2 13 14                        | 15 16 1              | 30      |
|---------------------------------------------------|----------------------------------------------------------------------------------------------------|---------------------------------------------------------------------------|--------------------------------|----------------------|---------|
|                                                   | Step info                                                                                                    | ).                                                                        | 1                              | 7                    | 13      |
| ſ                                                 | Oper                                                                                                    | A hours                                                                   | 2                              | 8                    | 14      |
| ļ                                                 | Number                                                                                                    | of switching                                                              | 3                              | 9                    | 15      |
| l                                                 | <b>=0</b> 63                                                                                                    | 3 times                                                                   | 4                              | 10                   | 16      |
| ſ                                                 |                                                                                                    | otal power                                                                | 5                              | 11                   | 17      |
|                                                   |                                                                                                    | JU KVar                                                                   | 6                              | <mark>12</mark>      | 18      |
| ,                                                 | Select                                                                                                    | •                                                                         | V                              |                      | Exit    |
| <br>                                              | i                                                                                                    |                                                                           |                                |                      |         |
| <br>Þ Í                                           | Delete all                                                                                                    | Delete                                                                    | •                              |                      | Exit    |
|                                                   |                                                                                                    | ·                                                                         |                                |                      |         |
| <br>                                              |                                                                                                    |                                                                           |                                |                      |         |
|                                                   | /es                                                                                                    | No                                                                        |                                | с                    | ancel   |
|                                                   |                                                                                                    |                                                                           |                                |                      |         |
| $\frac{1}{2}$                                     |                                                                                                    | 9 10 11 12 13 12                                                          | 15 16                          | 17 18                | 30      |
|                                                   |                                                                                                    |                                                                           |                                |                      |         |
|                                                   | R                                                                                                    | S                                                                         |                                |                      | 1       |
| V                                                 | R<br>219.8                                                                                                    | s<br>219.2                                                                | 22                             | 20.2                 |         |
| V<br>A                                            | 219.8<br>60.48                                                                                                    | <b>S</b><br>219.2<br>71.32                                                | 22<br>43                       | 20.2                 |         |
| V<br>A                                            | 219.8<br>60.48                                                                                                    | <u></u> 219.2<br>71.32<br>49.9 нz                                         | 22<br>43                       | 20.2                 |         |
| V<br>A<br>f                                       | 219.8<br>60.48                                                                                                    | <u>2</u> 19.2<br>71.32<br>49.9 нz                                         | 22<br>43                       | 20.2<br>3.29         |         |
| V<br>A<br>f                                       | ■ 219.8 60.48                                                                                                    | 5<br>219.2<br>71.32<br>49.9 нz                                            | 43                             | 20.2<br>3.29<br>Exit |         |
| V<br>A<br>f                                       | 219.8 60.48                                                                                                    | 5<br>219.2<br>71.32<br>49.9 нz                                            | 22<br>43                       | 20.2<br>3.29<br>Exit |         |
| V<br>A<br>f                                       | R<br>219.8<br>60.48                                                                                                    | 5<br>219.2<br>71.32<br>49.9 нz<br>9 10 11 12 13 12<br>Тоtal               | 22<br>43                       | 20.2<br>3.29<br>Exit | 30<br>1 |
| V<br>A<br>f<br>Q<br>Var                           | 219.8<br>60.48                                                                                                    | С<br>219.2<br>71.32<br>49.9 нz<br>С 11 12 13 ГС<br>Тоtal<br>).864         | 22<br>43                       | 20.2<br>3.29<br>Exit | 30      |
| V<br>A<br>f<br>Q<br>Var<br>P<br>W                 | 219.8<br>60.48                                                                                                    | с<br>219.2<br>71.32<br>49.9 нг<br>С с с с с с с с с с с с с с с с с с с с | 222<br>43<br>15 16<br>KV       | 20.2<br>3.29<br>Exit | 30      |
| V<br>A<br>f<br>Q<br>Var<br>P<br>W<br>S            | R       219.8       60.48       8       8       9       8       9       8       9       8       9       8       9       9                                                                                                    | 219.2<br>71.32<br>49.9 нz<br>тоtal<br>).864<br>33.17                      | 222<br>43<br>1510<br>KV3<br>KW | 20.2<br>3.29<br>Exit | 30<br>  |
| V<br>A<br>f<br>Q<br>Var<br>P<br>W<br>S<br>S<br>VA | R       219.8         60.48         8         7         8         7         8         7         8         7         8         7         8         7         8         7         8         7         8         7         8         7         8         7         7         7         7         7         7         7         7 | 219.2<br>71.32<br>49.9 Hz<br>Total<br>0.864<br>33.17<br>33.18             | 22<br>43<br>15 0<br>KV<br>KW   | 20.2<br>3.29<br>Exit |         |

|           | 1 2 3 4 5 6                                       | 5 7 8 9 10 11 12 13 14 15 16 17 18                                             | 30 |
|-----------|---------------------------------------------------|--------------------------------------------------------------------------------|----|
|           | KWh<br>(Active)                                   | 000003035 137                                                                  |    |
|           | KVARh<br>(ind.)                                   | 000000108 131                                                                  |    |
|           | KVARh<br>(cap.)                                   | 00000087 291                                                                   |    |
|           | KVAh<br>(apparent)                                | 000003058 151                                                                  | 1  |
|           | (upparent)                                        |                                                                                |    |
| Total 🕨 📢 | Σ-L1-L2-L3                                        | Reset Exit                                                                     |    |
| Total Þ 🃢 | Σ-L1-L2-L3                                        | Reset Exit                                                                     |    |
| Total Þ 🄇 | Σ-L1-L2-L3                                        | Reset Exit                                                                     | 30 |
| Total Þ 🤇 | 1 2 3 4 5 6<br>KWh<br>(Active)                    | Reset Exit                                                                     | 30 |
| Total 🕨 🤇 | 1 2 3 4 5 6<br>KWh<br>(Active)<br>KVARh<br>(ind.) | Reset Exit<br>2 8 9 10 11 12 13 12 15 10 17 18<br>0000003035 137<br>Delete 131 | 30 |

KVAh

.....

| 1 2 3 4 5 6     | 7 8 9 10 11 12 13 14 15 16 17 18                                |  |
|-----------------|-----------------------------------------------------------------|--|
|                 | Counter Index                                                   |  |
| KWh<br>(Active) | 00000056 321                                                    |  |
| KVARh           | 00000001 031                                                    |  |
| KVARh           | 00000000 291                                                    |  |
| Settings        | Exit                                                            |  |
|                 |                                                                 |  |
| 1 2 3 4 5 6     | <b>7</b> 8 9 <b>10</b> 11 12 13 <b>14</b> 15 <b>16</b> 17 18    |  |
|                 | Counter Index                                                   |  |
| KWh<br>(Active) | 00000056 321                                                    |  |
| KVARh<br>(ind.) | 00000001 031                                                    |  |
| KVARh<br>(cap.) | 00000000 291                                                    |  |
| Select          | Exit                                                            |  |
|                 |                                                                 |  |
| 1 2 3 4 5 6     | <b>7</b> 8 9 <b>10</b> 11 12 13 <b>14</b> 15 <b>16</b> 17 18 30 |  |
|                 | Counter Index                                                   |  |
| KWh<br>(Active) | 00000056 321                                                    |  |
| KVARh<br>(ind.) | 00000001 031                                                    |  |
| KVARh<br>(cap.) | 00000000 291                                                    |  |
| ▲ +             | ▼ -                                                             |  |
|                 |                                                                 |  |

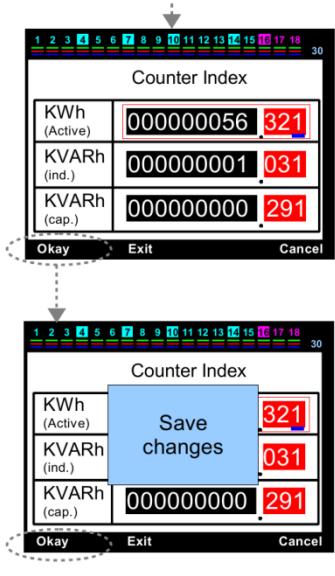

## Настройки

Это раздел, в котором вы можете найти все настройки по устройству. Вводится Пароль. После ввода в эксплуатацию VARkombi-06 (12,18)-PC, любое изменение параметров как правило не требуется. Тем менее, это может быть необходимо для не пользователей которым требуется создание условий сделать специальных ИЛИ несколько корректировок.

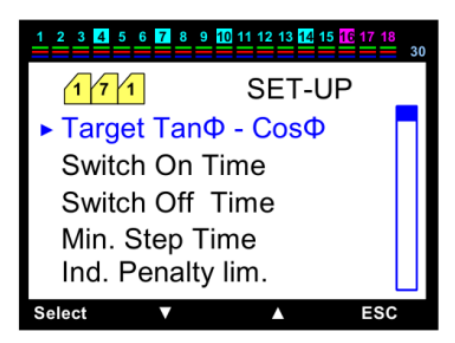

## 171 Настройки - Заданный ТапФ (% ± 75) - СовФ (± 0800)

Это раздел, в котором требуется ввести значения % для системы. Значения CosФ соответствующие значениям % автоматически отображается на другой стороне. Ввод значений для настройки необходимого шага, используйте клавиши вверх и вниз, начиная с цифры, где синяя линия. Тогда, Левая клавиша нажата и синяя линия движется рядом с левой цифры. Все значения вводятся в том же способом, используя клавиши вверх и вниз. Перемещение синих суб-линии к цифре, где знак является использование левой клавиши, знак может быть изменен путем нажатия вверх ключ. (+) Выражает индуктивные, (-) выражает емкостной разделы.

Нажать клавишу "Apply " сохранить значения в память. "Save Changes" сообщение появится на экране. Когда нажать "Okay", значение запишется в память

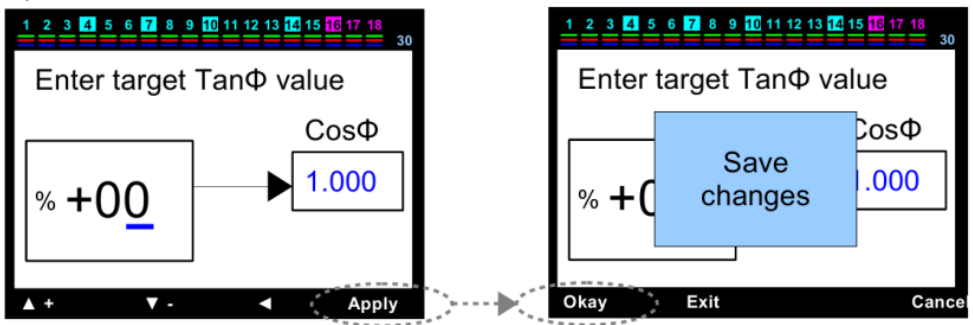

## 1 7 2 Настройки - Включить время (разрядки) (1 - 600 сек)

Это раздел о значениях периода разрядки в (сек) который защищает конденсатор, чтобы активировать снова без разрядки в том же шаге в случае требования, после реализации активированный шаг. Вводятся значение необходимого шага, начиная с цифры, указывает синий маркер, используйте клавиши вверх и вниз. Когда левая клавиша нажата и синяя линии движется рядом с левой цифрой. Все остальные значения вводятся так же, с помощью клавиши вверх и вниз. Нажмите кнопку "Apply" сохратить шаг в память. Сообщение "Save changes" появится на экране. Когда нажать "ОКау", значение сохранятся в память. Период линии активации подвергается функции % значения, полученного из соотношения энергии. В случае, если % значение приближается к значению индуктивной предельной линии, время сокращается устройством автоматически. Если необходимо, ускорить компенсацию, или нет, то это замедляется средствами динамического управления активированными шагами и непрерывно не делает излишне быстрые движения.

PS: Время активации шага считается только для конденсаторов выпущен недавно. При необходимости, близкое решение реализуется, устройство активирует другой вариант по времени и компенсации не задерживается. Если это не требуется устройство реагирует так быстро, сохраняя период между ступенями который может быть распространяться на задержку процесса получения за счет увеличения значений  $\Delta T$  на время переключения, описан в главе 1791.

P.S.3: В случае выбора переключателя на время менее min.step времени, устройство принимает время, как постоянная величина времени.

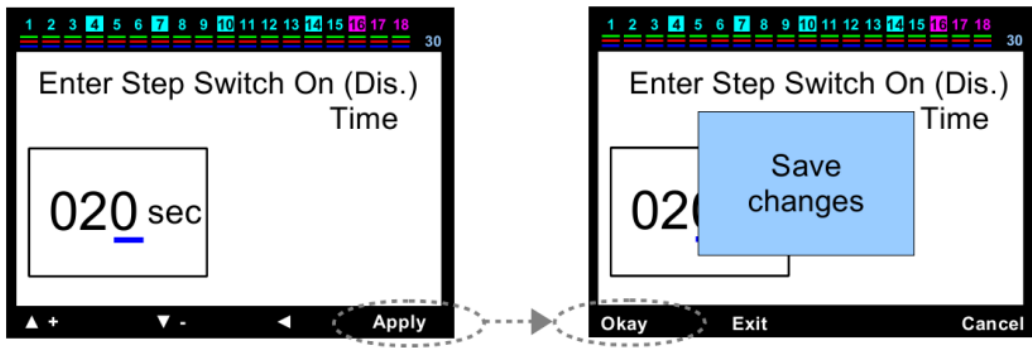

Другие Реле: Они активируют шаг с постоянной времени.

Если время еще не вышло, они будут ждать срока окончаения. Это приводит к задержкам в компенсации.

VARkombi-18-PC: он собирает потребленную энергию (индуктивную, емкостную, активную). Шаг активации и деактивации периодов уменьшается или увеличивается автоматически устройством в соответствии с потребляемой энергией.

PS: Потребляемая энергии в VARkombi-18-ПК и % значения рассчитываются отдельно по каждой фазе.

Таким образом, шаг активации и деактивации периодов каждого этапа может меняться. Например, в то время как шаг активации время R-фазы уменьшить до 2 секунд, для S-фазы может быть 7 сек. VARkombi-06(12,18)-PC проанализирует систему поэтапно и определит скорость настройки компенсации для каждой фазы отдельно.

Самое простое объяснение относительно соотношения энергии и периода шагов активации смотрите ниже. На самом деле функция состоит из гораздо более сложных массивов нечеткой логики.

Шаг суб-периода (мин) определяет значение нижнего времени уровня активации времени, которое может быть уменьшено устройством. Этот параметр может быть задан пользователем.

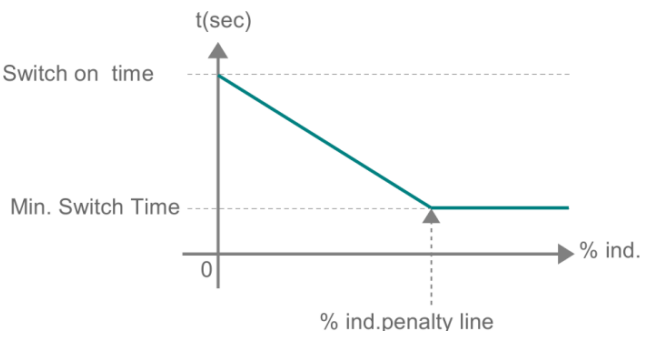

## 173 Настройки - Времени отключения (1 - 600 сек)

Это раздел, в котором вводятся значение времени отключения (с). Значение вводятся на необходимый шаг, используя клавиши вверх и вниз, начиная с цифры, где синяя линия. Тогда левая клавиша нажата и синяя линия движется рядом с левой цифры. Все значения вводятся так же, как с помощью клавиши вверх и вниз. Нажмите кнопку "Apply", чтобы записать время отключения в память. "Save changes" сообщение появится на экране. Когда нажать "OKay", значение сохранится в память. Срок активации линии определяется % значения функции, полученными из соотношения энергии. В случае, если значение % приближается к

предельному емкостному значению, время автоматически сокращается устройством. Если необходимо, ускорить компенсацию, или нет, замедляется с помощью динамического управления временем выключением и непрерывно не делать быстрые движения без необходимости.

PS1: Время выключения считается только для конденсаторов активированных заново.

При необходимости, близким решение будет найдено с другим шагом, устройство отключает другие опции по времени и компенсация не задерживается. Если устройству не требуется реагировать так быстро, заданный период между шагами может быть продлен отключением процесса увеличения значений ∆Т времени выключения, это описано в главе 1792.

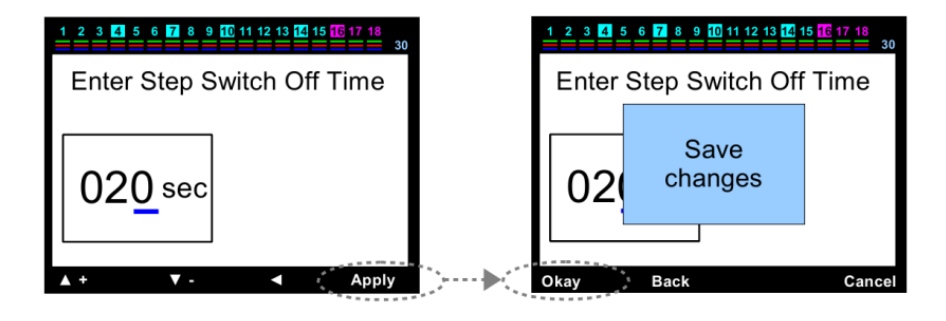

PS2: В случае выбора - быстрого режима, время отключения работы устройства составляет 200 мс. Это независимо от времени выключения, которое введено в установках.

PS3: В случае выбора времени отключения меньше, чем min.step, устройство принимает время выключения как значение постоянной величины.

Другие Реле: Шаги деактивации корректируются с постоянной времени. Если время еще не закончился, они будут ждать срока окончания времени. Это приводит к задержкам в компенсации. VARkombi-18-PC: он собирает потребленную энергию (индуктивную, емкостную, активную). Период шагов активации и деактивации уменьшается или увеличивается автоматически устройством в зависимости от потребляемой энергии.

P.S.: Потребляемая энергии в VARkombi-18-ПК и % значения рассчитываются отдельно по каждой фазе.

Таким образом, шаг активации и деактивации периодов каждого этапа может меняться. Например, в то время как шаг активации время R-фазы уменьшить до 2 секунд, для S-фазы может быть 7 сек. VARkombi-06(12,18)-PC проанализирует систему поэтапно и определит скорость настройки компенсации для каждой фазы отдельно. Самое простое объяснение относительно соотношения энергии и периода шагов активации смотрите ниже. На самом деле функция состоит из гораздо более сложных массивов нечеткой логики.

Шаг суб-периода (мин) определяет значение нижнего времени уровня активации времени, которое может быть уменьшено устройством. Этот параметр может быть задан пользователем.

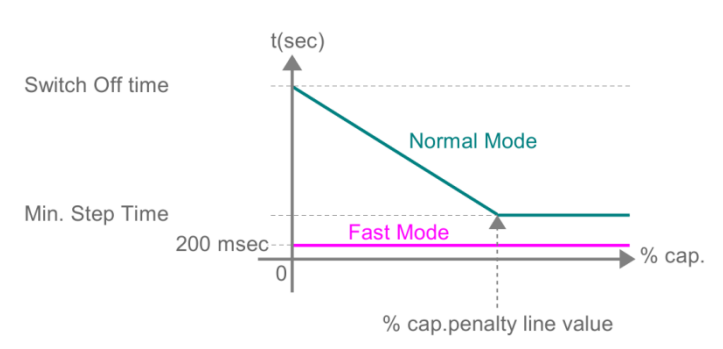

## 174 Настройки - Мин. Реле времени (1 - 600 сек)

Это раздел, в котором вводится (сек) величина шага суб-периода (мин). Значение установки на необходимый шаг, используя клавиши вверх и вниз, начиная с цифры, где синяя линия. Когда левая клавиша нажата и синяя линия движется рядом с левой цифры. Все значения вводятся так же, как с помощью клавиши вверх и вниз. Нажмите кнопку "Apply ввести шаг суб-периода (мин) в память. "Save changes" сообщение появится на экране. Когда нажатт "ОКау", значение сохранится в память. Период линиии активации относится к % значений функции, полученных из соотношения энергии. Она представляет собой минимальные значения шагов времени активации и деактивации, которое может быть изменено с помощью устройства. Шаг суб-периода, не принимается во внимание при быстром режиме.

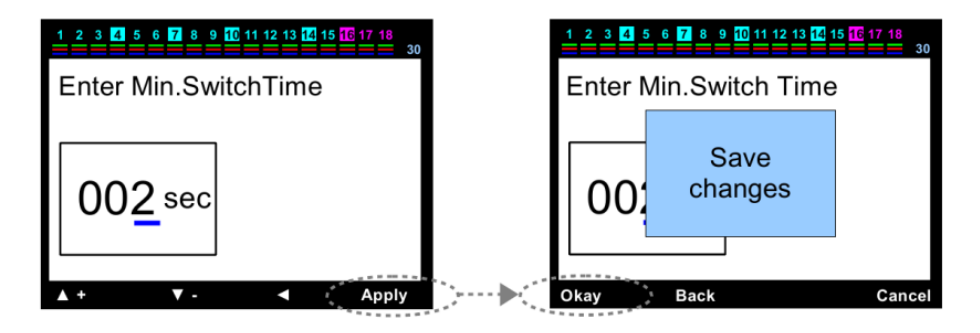

## 175 Настройка - индуктивный предел (% 3 - 50)

Это раздел, в котором вводятся предельное значение % индуктивной / активных принятые для компенсации. Это значение определяется электрокомпанией и рекомендуется к установке, чтобы избежать наказания. Введите значения для необходимого шага используя клавиши вверх и вниз, начиная с цифры, где синяя линия. Когда левая клавиша нажата синяя линия движется рядом с левой цифры. Все остальные значения вводятся так же, с помощью клавиш верх и вниз. Нажмите кнопку "Apply" для записи в память. "Save changes" сообщение появится на экране. Нажмите"OKay", значение сохранится в память.

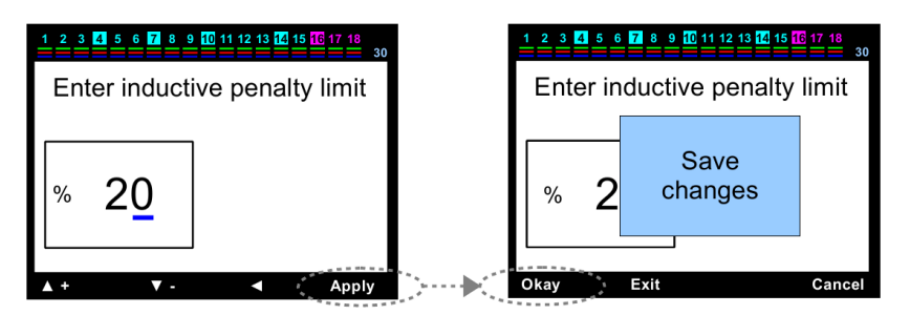

## 176 Настройки - емкостной предел (% 3 - 50)

Это раздел, в котором вводятся предельное значение % емкостной / активных принятые для компенсации Это значение определяется электрокомпанией и рекомендуется к установке, чтобы избежать наказания. Введите значения для необходимого шага используя клавиши вверх и вниз, начиная с цифры, где синяя линия. Когда левая клавиша нажата синяя линия движется рядом с левой цифры. Все остальные значения вводятся так же, с помощью клавиш верх и вниз. Нажмите кнопку "Apply" для записи в память. "Save changes" сообщение появится на экране. Нажмите"ОКау", значение сохранится в память.

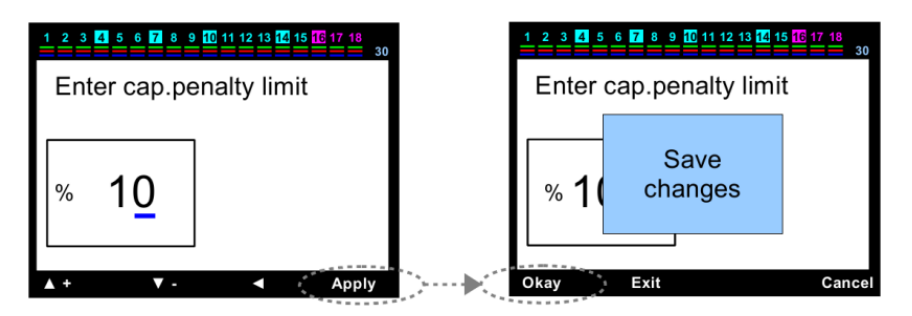

## 177 Настройка - значения трансформатора тока (первичный) (5 ...... 10000 / 5А)

Это раздел, в котором вводятся параметры трансформаторов тока для компенсационной системы.

Введите значения для необходимого шага используя клавиши вверх и вниз, начиная с цифры, где синяя линия. Когда левая клавиша нажата синяя линия движется рядом с левой цифры. Все остальные значения вводятся так же, с помощью клавиш верх и вниз. Нажмите кнопку "Apply" для записи в память. "Save changes" сообщение появится на экране. Нажмите"ОКау", значение сохранится в память.

| 1 2 3 4 5 6 7 8 9 10 11 12 13 14 15 16 17 18<br>30 | 6 7 8 9 10 11 12 13 14 15 | 16 17 18<br>30     |                 |        |
|----------------------------------------------------|---------------------------|--------------------|-----------------|--------|
| Enter current transformer value                    | Enter cu                  | urrent transformer | value           |        |
| 00 <u>5</u> 00 / 5A                                |                           | 00                 | Save<br>changes |        |
| ▲ + ♥ - ◀ Apply                                    | [>▶]                      | Okay               | Exit            | Cancel |

## 178 Настройки - количество шагов (3 - 18)

Это раздел, в котором вводится количество шагов, которое будет использоваться для компенсации.

Введите значения для необходимого шага используя клавиши вверх и вниз, начиная с цифры, где синяя линия. Когда левая клавиша нажата синяя линия движется рядом с левой цифры. Все остальные значения вводятся так же, с помощью клавиш верх и вниз. Нажмите кнопку "Apply" для записи в память. "Save changes" сообщение появится на экране. Нажмите "ОКау", значение сохранится в память.

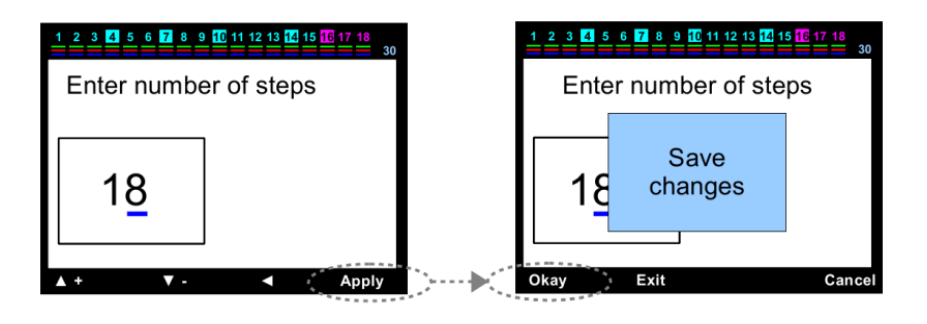

#### ВНИМАНИЕ!!!!!

Число ступеней установлено на заводе как 6 (12 или 18). Есть два способа использования 18-го шага.

В случае, если устройство выбрано в качестве 18 шагов, выход вентилятора задействован под компенсацию.

Если выход вентилятора необходим для использования, устройство работает только на 17 шагов.

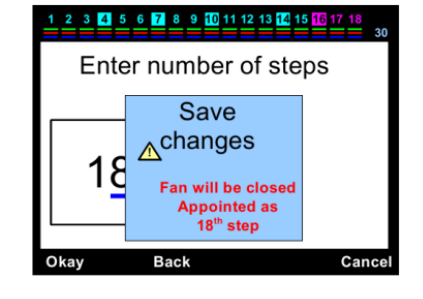

## 179 Настройки - Расширенные меню, настройки

Это раздел, в котором параметры не используются очень часто.

## 1791 Расширенное меню, Настройка - ΔТ вкл. время задержки (0 - 3600 сек)

Это раздел, в котором вводится время задержки между ступенями на стадии активации.

Введите значения для необходимого шага используя клавиши вверх и вниз, начиная с цифры, где синяя линия. Когда левая клавиша нажата синяя линия движется рядом с левой цифры. Все остальные значения вводятся так же, с помощью клавиш верх и вниз. Нажмите кнопку "Apply" для записи в память. "Save changes" сообщение появится на экране. Нажмите "OKay", значение сохранится в память.

## внимание!!!

В случае, если хотя бы одно из значений  $\Delta T$  вкл. или  $\Delta T$  выкл. будет введено и отлично от нуля, а устройство работает в быстром режиме, быстрый режим будет отменен автоматически.

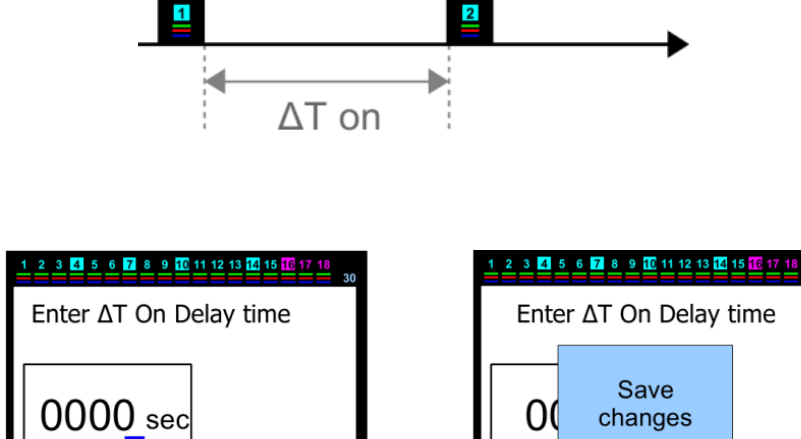

Apply

## 1792 Расширенное меню, Настройка - $\Delta T$ откл. временя задержки (0 - 3600 сек)

Это раздел, в котором вводится время задержки между ступенями на стадии деактивации. Введите значения для необходимого шага используя клавиши вверх и вниз, начиная с цифры, где синяя линия. Когда левая клавиша нажата синяя линия движется рядом с левой цифры. Все остальные значения вводятся так же, с помощью клавиш верх и вниз. Нажмите кнопку "Apply" для записи в память. "Save changes" сообщение появится на экране. Нажмите"ОКау", значение сохранится в память.

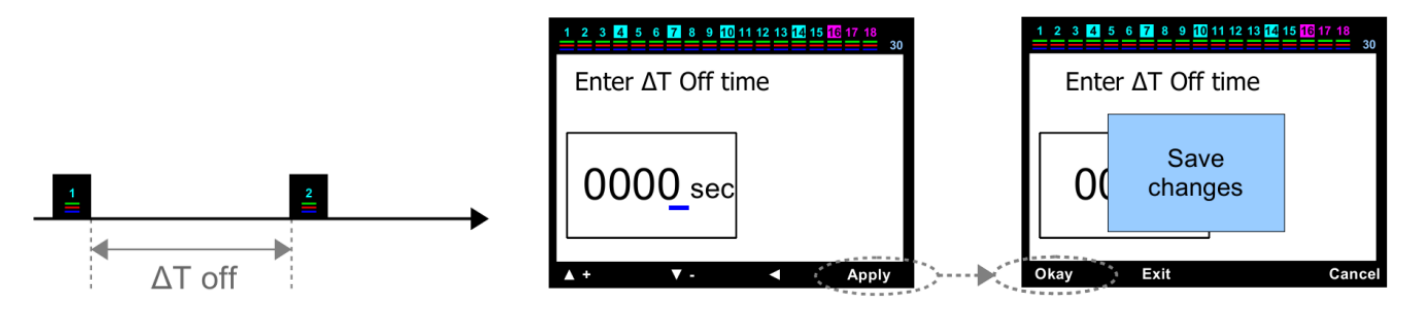

#### ВНИМАНИЕ!!!

В случае, если хотя бы одно из значений  $\Delta T$  вкл. или  $\Delta T$  выкл. будет введено отлично от нуля, а устройство работает в быстром режиме, быстрый режим будет отменен автоматически.

#### 1793 Настройки - Дополнительно меню Настройки - определение направление потока тока

В этом разделе, функция поиска текущих направлений полярности трансформатора активирована или деактивирована. В случае, если выбран "Activated", определение направления трансформатора тока всегда "On" и только проверяет направления, когда устройство включено. Если выбран "OFF", то устройство определит сразу направления трансформатора тока но не изменит их. Выбор "Off" должен быть выбран для некоторых нагрузок (производство отрицательной активной нагрузки). Необходимый статус функция выбирается с помощью кнопки вверх и вниз. Нажмите кнопку "Apply" принять этот параметр в память. "Save changes " сообщение появится на экране. Когда нажать" Окау", значение сохранится в память.

#### ВНИМАНИЕ!!!!

В случае активации определения направления, направление тока трансформатор всегда "On", и только проверяются направления, когда устройство включено. В случае когда устройство работает, а концы

тока изменились, устройство не может обнаружить этого. Для этого необходимо, выключить и снова включить устройство.

| 1 2 3 4 5 6 7 8 9 10 | 11 12 13 <mark>14</mark> 15 <mark>16</mark> 17 18 |
|----------------------|---------------------------------------------------|
| Direction Detect     | ion Status                                        |
|                      |                                                   |
| Enable               |                                                   |
|                      |                                                   |
| ▲ +   ▼ -            | Apply                                             |

## 1794 Параметры - Дополнительно меню Настройка - режим Быстрый шаг

Это раздел, в котором режим быстрого шага можно включить или отключить. В случае, если "Activated" установлен, устройство можно включить много шагов, в то же время, а также деактивировать их. Если "OFF" выбран, то устройство делает только один шаг в момент времени. Необходимый статус функция выбирается с помощью кнопки вверх и вниз. Нажмите кнопку "Apply", чтобы принять этот параметр в память. "Save changes" сообщение появится на экране. Когда "ОКау" нажата, значение запишутся в память.

## ВНИМАНИЕ!!!

В случае, если режим быстрого шага активирован устройство установит значения для  $\Delta T$  вкл. И  $\Delta T$ откл. в нуль автоматически.

Если выбран режим быстрого шага, то контактор, который будет использован, должен быть абсолютно компенсационным контактором, и шаг времени рекомендованы активация (разряда), которые производителем, должны быть введены.

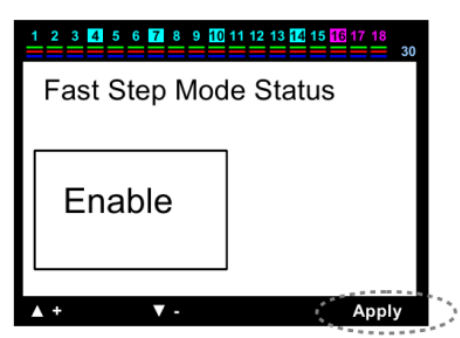

## 17951 Параметры - Дополнительно меню Настройки - Параметры шага- Непрерывный Шаг обнаружения мощности

Это раздел, в котором активирован или деактивирован шаг мощности. В случае, если выбран "Activated", устройство проверяет шаг мощности на каждом шаге работы активации и де-активации. В случае изменения мощности, устройство определит и начнет ее использовать это значение. Если последнее значение конденсатора уменьшается больше чем на 50%, тогда берутся значения мощности определенные изначально, устройство предупреждает пользователя о снижении мощности конденсатора. Он по-прежнему сделает компенсацию с новыми значениями. В случае, если "Off" выбран, устройство может только определить мощность конденсаторов на первом вводе в эксплуатацию. Он определяет изменение мощности, но попрежнему будет использовать изначальные значения.

#### ВНИМАНИЕ!!!!

Эту функцию определения шага мощности может быть лучше отключить на некоторых заводах (особенно, на заводах, в которых нагрузки меняется очень быстро).Необходимый статус функция выбирается с помощью кнопки вверх и вниз. Нажмите кнопку "Apply" ключ симметричного принять этот параметр в память.

"Save changes" сообщение появится на экране. Когда "ОКау" нажата, значение берется в память.

### 17952 Настройки - Расширенные меню Настройки - Параметры шага - функция постоянный шаг

Это раздел, в котором функция постоянный шаг активируется или де-активируется. Шаг первый включен мы на этой позиции, если эта функция Enable. Эта функция используется только для активизации постоянного конденсатор для удовлетворения потери трансформаторов при измерении счетчиками среднего напряжения. Этот конденсатор должен быть подключен перед трансформаторами тока. Использование шагов в устройстве для постоянного конденсатора не рекомендуется обычно.

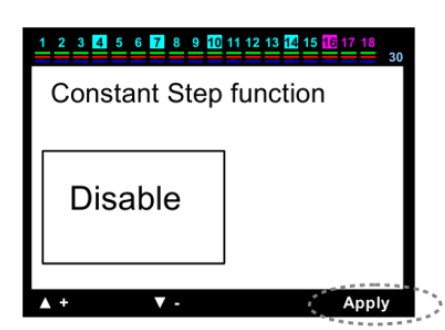

Поскольку, гораздо больше шагов, необходимых для компенсации. Следовательно, постоянный конденсатор может быть подключен на вход переключателя с Вкл/Выкл выключателем. В случае, если "Off" выбран, устройство начинает использовать этот шаг. Необходимый статус функция выбирается с помощью кнопки вверх и вниз. Нажмите кнопку "Apply" сохранить в память. "Save changes" сообщение появится на экране. Нажать "Okay", значение сохранится в память.

## 17953 Параметры - Дополнительно меню Настройка - Параметры шаг - Шаги синхронные по времени

Это раздел активации или деактивации одновременное использование уровней такой же мощности.

В случае, если "Activated" выбран, устройство пытается использовать конденсаторы той же мощности в одно время. Необходимый статус функция выбирается с помощью кнопки вверх и вниз. Нажмите кнопку "Apply" сохранить в память. "Save changes" сообщение появится на экране. Нажать "Okay", значение сохранится в память.

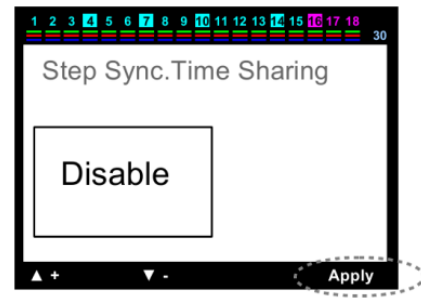

#### 17954 Параметры - Дополнительно меню Настройка - Параметры шаг - введите Шаг мощности

Это раздел, в котором вводится шаг мощности. Пользователь вводит подкоманды на дисплее.

Он перешел на шаг в котором мощность должна быть введена с помощью клавиши вверх и вниз.

В это время, эта линия выделена в красный цвет. Выбор клавиши. Номер выбранного шага происходит на экране. Выбор трехфазных или однофазного конденсатора или реактора должна быть сделана на этом экране. Положение красный линии изменяется, когда нажимаются клавиши вверх и вниз. В случае реактивной нагрузки техфазной, красная рамка перемещается по тройной фазе и нажмите "Select". Опшия Трехфазный становится красной в этом случае. Если нажимать клавиши вверх/них, красная рамка движется. Нижнее положение - общее значение. Нажать клавишу "Select" и синий маркер подчеркивание появляется на последней цифрой внутри кадра. Ввод значений с помощью клавиши вверх и вниз, начиная с цифры где синяя линия. Когда левая клавиша нажата и синий подчеркнуть движется рядом с левой цифры.

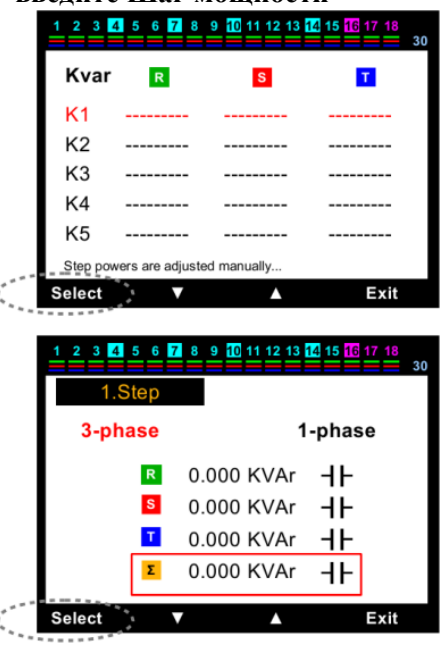

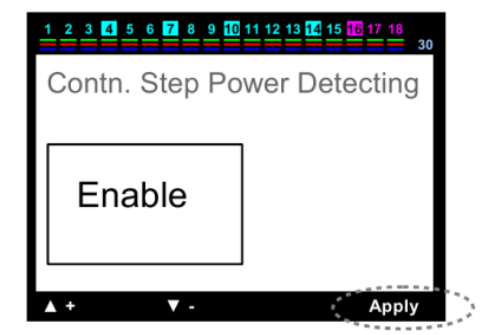

Все остальные значения вводятся так же, как с помощью клавиши вверх и вниз. Нажать "Apply", чтобы взять их в память. Экран Суб-Команда появляется и далее нажимаем "OKay", затем "Exit". "Save Changes" появится на экране. Когда "OKay" нажата, значение берется в память.

Если реактивная нагрузка на шаг однофазная, рамка перешла на однофазные и нажмите "Select".

Одно-фазный вариант становится красной в этом случае. В случае нажатия на или вниз нажата клавиша, красная рамка перемещается на линии R, S и T-фазы в том числе общие значения. В случае какая фаза имеет реактивную нагрузку нажмите "Select" пока на этой линии. Ввод значения и сохранение его в памяти такое же, как описано выше.

PS: Перемещением синего подчеркивания выберите знак, в котором знак меняется с помощью левой клавиши,

знак может быть изменен путем нажатия вверх ключ. (+) Представляет собой реактор, (-) представляет собой конденсатора.

## 17955 Параметры - Дополнительно меню Настройка - Параметры шага - удалить Шаг

#### мощности

Это раздел, в котором шаг мощности удаляются один за другим, или все. В реактивной случае нагрузки изменяется в любом шаге, мощность в этом шаге должна быть удалена, чтобы позволить устройство опроеделить мощность в следующем Устройство возвращается к шаге. пользователю с экраном суб-команд. Переходя на шаг в котором мощность должны быть удален, нажимайте клавиши вверх или вниз. Линия красного цвета появится. В случае удаления только этого шага нажмите "Delete", а в случае удаление всех шагов (если устройство используется в другом месте связано с нового завода), нажмите "Delete all".

Если нажали «Delete» Появится экран "Step Delete?" Предупреждение появляется на "Okay" экране. Когда нажата, Мощность этото шага будет удалена. Устройство будет автоматически пытаться определить мощность этого шаг снова. Вы можете выйти из меню нажав "Exit". В случае нажатия "Delete All?" появится "Steps Delete?" предупреждение на экране. Когда "Okay" нажата, мощность всех шагов будет удалена. Устройство будет автоматически пытаться определить Мощность этого шага еще раз. Вы может выйти из меню нажав "Exit".

|         |        |                 |                                          |            | 1 2 3 | 4 5 6 7 | <u>8 9 10 11 12 13</u>       | 3 <mark>14</mark> 15 <mark>16</mark> 17 1 | <mark>8</mark><br>30 |
|---------|--------|-----------------|------------------------------------------|------------|-------|---------|------------------------------|-------------------------------------------|----------------------|
|         |        |                 |                                          |            | Kvar  | R       | S                            | T                                         |                      |
|         |        |                 |                                          |            | K1    | -0,500  | -0,500                       | -0,500                                    |                      |
|         |        |                 |                                          |            | K2    | -1,000  | -1,000                       | -1,000                                    |                      |
|         |        |                 |                                          |            | K3    | -1,500  | -1,500                       | -1,500                                    |                      |
|         |        |                 |                                          |            | K4    | -2,500  | -2,500                       | -2,500                                    |                      |
|         |        |                 |                                          |            | K5    | -3,330  | -3,330                       | -3,330                                    |                      |
|         |        |                 |                                          |            |       | Dolot   |                              |                                           | .:.                  |
|         |        |                 |                                          |            |       | Delet   | e Dele                       |                                           | cit                  |
|         |        | ,               |                                          |            |       |         |                              | ,                                         |                      |
| 1 2 3 4 | 5 6 7  | 8 9 10 11 12 13 | 14 15 16 17 18                           | 0          | 1 2 3 | 4 5 6 7 | 8 9 <mark>10</mark> 11 12 13 | 3 <mark>14</mark> 15 <mark>16</mark> 17 1 | 8 30                 |
| Kvar    | R      | S               | Т                                        | 1          | Kvar  | R       | S                            | T                                         |                      |
| K1      | -0     |                 | ,500                                     |            | K1    | -       |                              | 0,500                                     |                      |
| K2      | -1     | Stop            | ,000                                     |            | K2    | -       | Step                         | 1,000                                     |                      |
| K3      | -1     | Delete 2        | ,500                                     |            | К3    | - I     | Delete?                      | 1,500                                     |                      |
| K4      | -2     | Delete ?        | ,500                                     |            | K4    | -       |                              | 2,500                                     |                      |
| K5      | -3,    | -,              | ,330                                     |            | K5    |         | -,                           | 3,330                                     |                      |
|         | •••    |                 |                                          |            |       |         |                              |                                           |                      |
| Okay    | E      | xit             | Cancel                                   | · · ·      | Okay  | Ex      | it                           | Cano                                      | cel                  |
| ¥       |        |                 |                                          |            | ¥     |         |                              |                                           |                      |
| 1234    | 5 6 7  | 8 9 10 11 12 13 | <mark>14</mark> 15 <mark>16</mark> 17 18 | 0          | 123   | 4 5 6 7 | 8 9 10 11 12 13              | 3 <mark>14</mark> 15 <mark>16</mark> 17 1 | 8 30                 |
| Kvar    | R      | S               | Т                                        |            | Kvar  | R       | S                            | Т                                         |                      |
| K1      | -0,500 | -0,500          | -0,500                                   |            | К1    |         |                              |                                           |                      |
| K2      | -1,000 | -1,000          | -1,000                                   |            | K2    |         |                              |                                           |                      |
| K3      | -1,500 | -1,500          | -1,500                                   |            | K3    |         |                              |                                           |                      |
| K4      |        |                 |                                          |            | K4    |         |                              |                                           |                      |
| K5      | -3,330 | -3,330          | -3,330                                   |            | K5    |         |                              |                                           |                      |
|         |        |                 |                                          |            |       |         |                              |                                           |                      |
| V       | Delete | Delete A        | ll Exit                                  | <b>`</b> s | V     | Delete  | Delete                       |                                           | /i+                  |

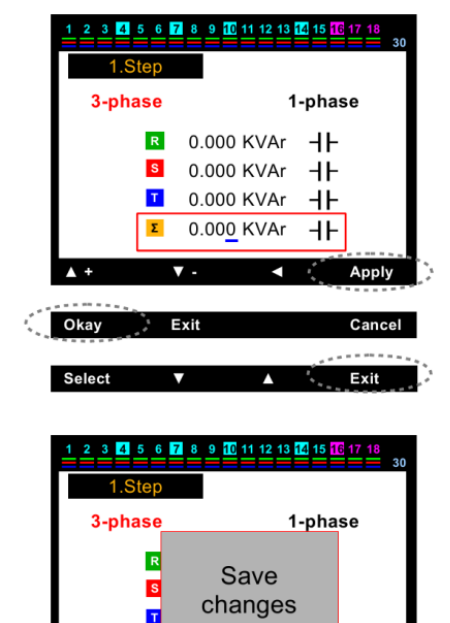

## 17956 Параметры - Дополнительно меню Настройка - Параметры шаг - Шаг изменить контроль

Это полезная функция с точки зрения предупреждения пользователей. Во-первых, лучше уточнить некоторые изменения определения шага на контрольной странице: Прежнее значение: первый интернализованной шаг мощности. Новое значение: мощность с отклонением минимум ± 15% по сравнению с прошлым значением.

Эта страница была разработана, чтобы определить и ввести реальные значение шагов, где мощность не определилась, даже если мощность была альтернативно введена пользователем.

В случае, если новое значение любого шага отличается ± 50% по отношению к первой величины, прибор предупреждает пользователя, "Change in the power of capacitor". Если конденсатор, в котором предупреждение дается действительно предупреждение, то новое значение должно быть загружено из последнего. Появляется окно ошибка. В случае интернализации шагов мощности устройство контролирует мощности конденсатора на каждом шагу процесса активации и де-активации. В случае изменения мощности, Устройство определяет ее и продолжить компенсировать с новыми окончательным значениями Если "Off" выбран, устройство определяет изменения, однако продолжает компенсацию с первого интернализованной значения.

Устройство направляет пользователя к суб-команде на экране. Красная рамка перемещается на шаг, где мощность уменьшилась (окно в синий цвет), используя клавиши вверх и вниз и нажмите "Select". Экран суб-команды появится. В случае, значения которые будет использоваться, старые или новые значение выберите нажатием клавиши. "Load selected value to step?" Вопрос появляется на экране. Если нажать «Yes», загрузка будет завершена.

#### 1 2 3 4 5 6 7 8 9 10 11 12 13 14 15 16 17 18 13 Step Change 1 7 Old value 2 8 14 3 9 15 R 0.000 K H 0.000 K HF 4 10 16 т 0.000 K HF 5 11 17 0.000 К **Н**Н 12 6 18 Evit Select

| 1 2 3 4 5 6             | 7 8 9        | 0 11 12 | 13 14 15 | 6 17 18  | 30 |
|-------------------------|--------------|---------|----------|----------|----|
| Step Chang<br>Old value | je           | 1       | 7<br>8   | 13<br>14 |    |
| R 0.000 k               | < <b></b>    | 3       | 9        | 15       |    |
| S 0.000 k               |              | 4       | 10       | 16       |    |
| T 0.000 k               | < HF         | 5       | 11       | 17       |    |
| <b>∑</b> 0.000 k        | < <b>+</b> F | 6       | 12       | 18       |    |
| Old value               | lew valu     | ie L    | .oad     | Exit     |    |

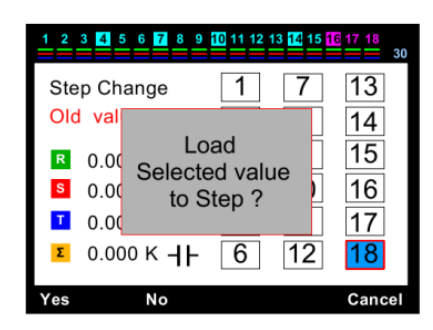

#### 1796 настройка - Улучшенное меню Настроек - Предупреждение и защита

Это раздел, в котором установлены предупреждения и вводятся значения параметров защиты.

Он состоит из вложенных меню. Вы можете перемещаться между параметрами, которые генерируют меню, клавиши направления, и может войти в следующее подменю или в параметр, нажав кнопку "Select" на суб-команда экране. Устройство направляет пользователя с суб-команда экране постоянно. В случае ввода параметра, команды на суб-экрана изменяется как показано на рисунке справа. В этом случае синяя линия появляется у первой цифры параметра. Значение изменяются, используя кнопки вверх и вниз ключ, начиная с цифры, где синяя линия. Тогда левая клавиша нажата и синий подчеркнуть движется рядом с левой цифры.

Все значения вводятся так же, как с помощью кнопок вверх и вниз. Если "Select" нажата сохраняет их в памяти. "Save changes?" сообщение появится на экране. При нажатии кнопки "OKay", значение сохранится в память.

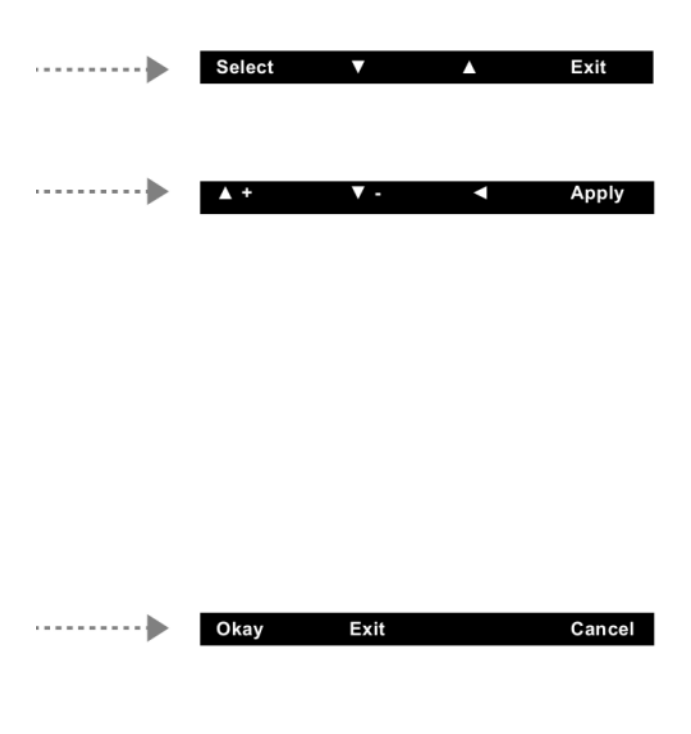

## 17961 Настройки - Расширенные меню Настройка - сигнализации и защиты - сигнализации Это раздел, в котором активация или деактивация процесс оповещения осуществляется.

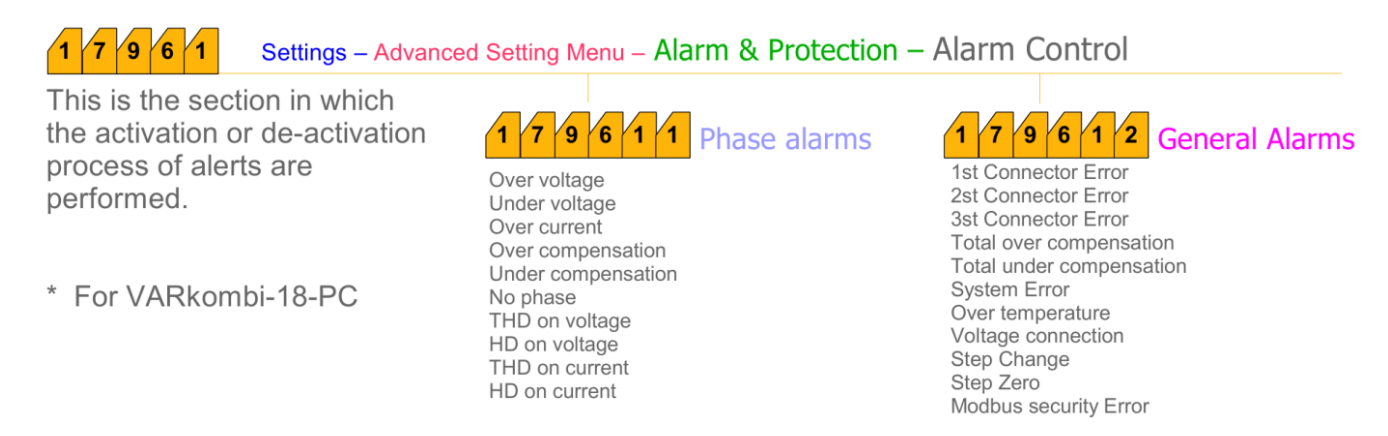

## 1796111 сигнализации фазы - от перенапряжения (включить)

При активации оповещения, в случае перенапряжения, данный прибор предупреждает пользователя. В этом случае:

- Конденсаторы и устройства в системе могут быть повреждены.

- "Voltage protection activated» может быть предпочтительнее в шаге функции защиты (глава 179642)

#### 1796112 сигнализация фазы - пониженное напряжения (включить)

При активации оповещения, в случае понижения напряжения, данный прибор предупреждает пользователя. В этом случае;

- Конденсаторы и устройства в системе могут быть повреждены или не могут работать должным образом.

- "Voltage protection activated» может быть предпочтительнее в функцию защиты шаг (глава 179642)

#### 1796113 сигнализация фазы - перегрузки по току (включить)

При активации оповещения, в случае перегрузки по току берется из системы, Устройство предупреждает пользователя. В этом случае;

- Входы устройства могут быть повреждены в любой момент. Этот случай вне гарантии.

- Пожалуйста, остановить систему и заменить трансформаторы тока на более крупные.

#### 1796114 сигнализация фазы - сверх компенсации (включение)

При активации оповещения, в случае, если система попадает вне компенсации в любой фазе, устройство предупреждает пользователя. В этом случае;

- Пересмотр конденсаторов мощности распределенных в шаги, особенно в фазу, где выдано данное предупреждение.

- Пожалуйста, позвольте менее мощные конденсаторы, которые могут достигать значений заданной мощности.

#### 1796115 сигнализации фазы - под компенсации (включить)

При активации оповещения, если система попадает под компенсацию в любой фазе Устройство предупреждает пользователя.

В этом случае;

- Пересмотр конденсаторов мощности распределенных в шаги, особенно в фазу, где выдано данное предупреждение.

- Пожалуйста, вставьте конденсаторов в фазу или в фазы где это нужно.

## 1796116 сигнализации фазы - Нет фазы (включить)

При активации оповещения, в случае, если любая из фаз в системе отсутствует, устройство предупреждает пользователя. В этом случае;

- По крайней мере одной из фаз нет в системе .

- Измерьте напряжение на входах прибора, контроль на терминалах подключения. Вы должны обнаружить 220В между фаза-нейтраль.

#### 1796117 сигнализации фазы - ТНД по напряжению (включить)

В случае, если общие гармонические значения в фазное напряжение превышают заданные значения при активации, устройство предупреждает пользователя.

В этом случае;

- Вы должны установить фильтр гармоник для защиты вашего устройства.

## 1796118 сигнализации фазы - HD на напряжение (включено)

При активации оповещения, в случае сбоя любой из гармоник от 3 ... 31, фазное напряжение превышает заданное значение, устройство предупреждает пользователя.

В этом случае;

- Вы должны установить фильтр гармоник для защиты вашего устройства.

## 1796119 сигнализации фазы - ТНД на ток (включить)

В случае, если общее гармоническое значения в фазе системы превышает установленное значение при активации, устройство предупреждает пользователя.

В этом случае;

- Вы должны установить фильтр гармоник для защиты вашего устройства.

## 17961110 сигнализации фазы- HD на ток (включить)

При активации оповещения, в случае сбоя любой из гармоник от 3 ... 31, фазное напряжение превышает заданное значение, устройство предупреждает пользователя.

В этом случае;

- Вы должны установить фильтр гармоник для защиты вашего устройства.

## 1796121 Общие сигнализации - 1. Сбой Разъема (К1. .. К6) (включить)

При этом сигнализация;

- (С1), общий вход фазы не может быть подключен.
- Предохранитель (C1), общего входа фаза возможно взорвался.
- Компенсация соединения может быть сделана до трансформаторов тока.
- Удаленный сбой, шаги около нуля следует ввести снова.

## 1796122 Общие сигнализации - 2. Сбой разъема (К7. .. К12) (включить)

При этом сигнализация;

- (С2), общий вход фазы не может быть подключен.
- Предохранитель (С2), общего входа фаза возможно взорвался.
- Компенсация соединения может быть сделана до трансформаторов тока.
- Удаленный сбой, шаги около нуля следует ввести снова.

## 1796123 Общие сигнализации - 3. Сбой разъема (К7. .. К12) (включить)

При этом сигнализация;

- (СЗ), общий вход фазы не может быть подключен.
- Предохранитель (СЗ), общего входа фаза возможно взорвался.
- Компенсация соединения может быть сделана до трансформаторов тока.
- Удаленный сбой, шаги около нуля следует ввести снова.

## 1796124 Общие Сигнализация - Суммарное сверх компенсации (включить)

При этом сигнализация;

- Система может быть возле предела.
- Обзор распределения конденсаторов мощности в действии.
- Пожалуйста, используйте менее мощные конденсаторы, которые могут достигать заданные значения.

## 1796125 Общая сигнализация - Суммарное ниже компенсации (включить)

При этом сигнализация;

- Система может быть в возле предела
- Обзор распределения конденсатора мощности в шагах.
- Пожалуйста, вставьте конденсатор фазу или фазы если это нужно.

## 1796126 Общая сигнализация - отказ системы (включить)

При этом сигнализация;

- (С1, С2, С3) общие входы фаз не подключены.
- Предохранитель (С1, С2, С3) возможно взорвался
- Предохранители в линии электропередачи конденсаторов может взорвались.
- Удаление сбоя, шаги около нуля следует ввести снова.

## 1796127 Общая сигнализации - от перегрева (включить)

При этом сигнализация;

- Температура привысила значения.
- Пожалуйста, расширте возможности панели охлаждения.
- "Temperature protection enable" может быть предпочтительнее в функцию защиты шага (глава 179641)

## 1796128 Общая сигнализации - Сбой напряжение (включение)

При этом сигнализация;

- R и S фазах может Короткое замыкание друг с другом, контролировать соединения.
- Ѕ и Т фаз может Короткое замыкание друг с другом, контролировать соединения.
- R и T фаз может Короткое замыкание друг с другом, контролировать соединения.

- Любой из R, S, T фаза может быть подключена к нейтральной, управлять соединениями.

## 1796129 Общая сигнализация - Изменение шага (включить)

При этом сигнализация;

- Старый конденсатор может быть заменен на новый, но энергетическая ценность не указана, или Мощность конденсатора может быть уменьшена на 50%.

## 17961210 Общие сигнализации - Шаг нулевой (включить)

При этом сигнализация;

- Предохранитель в линии электропередачи конденсаторов может взорвался или контактора могут быть повреждены.

- Удаление сбоя, шаги окола нуля следует интегрировать снова.

## 17961211 Общие сигнализации - Modbus Firewall (включить)

При этом сигнал тревоги, и только для VARkombi-06 (12,18)-PC

- Это значит, несанкционированный доступ извне. Измените пароль Modbus для чтения и записи прибора периодически и предпочитайте кодировать для чтения и записи другой.

## 17962 Настройка - Расширенное меню Настройка - сигнализации и защиты - ввод значений сигнализации

Это раздел, в котором вводятся значения настройки сигнализации.

## 179621 Сигнализация ввод значений - от перенапряжения (230 - 270 V)

Это раздел, в котором вводятся значения перенапряжения. Вы можете указать значение в диапазоне от 230 и 270 вольт. Значение вводятся используя кнопки вверх и вниз, начиная с цифр, где синяя линия.

Когда левая клавиша нажата и синий маркер движется к цифре в лево. Все остальные значения вводятся так же. Нажмите "Select" для сохранения в память. "Save changes?" сообщение появится на экране. При нажатии кнопки "OKay" значение сохранится в память. В случае, если напряжение срабатывания защиты активировано в функции уровня защиты (глава 179 642), на всех уровнях будут отключаться по одному для защиты конденсаторов, тогда порог повышенного напряжения на установке превышен.

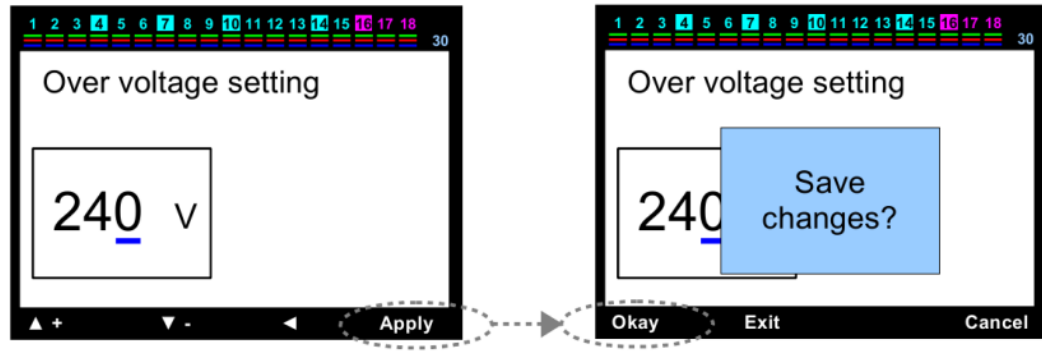

## 179622 Сигнализации ввод значений - пониженное напряжения (170 - 210 V)

Это раздел, в котором вводятся значения, пониженного напряжения. Вы можете указать значение

между 170 и 210 вольт. Для ввода значений используйте кнопки вверх и вниз, начиная с цифры, где синяя линия. Когда левая клавиша нажата, синий маркет движется к левой цифре. Остальные значения вводятся так же. Нажмите "Select" сохранить в память. "Save changes?" сообщение появится на экране. При нажатии кнопки "OKay" значение сохранится в память. В случае, если напряжение срабатывания защиты активировано в функции шагом защиты (глава 179 642), все этапы будут отключаться по одному для защиты конденсаторов, когда порог пониженного напряжения превышен. Контакторы находятся в трудном положении, особенно при

определенном напряжении, следовательно конденсаторы, а также контакторы подвергаются работе с нежелательными перегрузками и дуге. Поэтому активации функции защиты от напряжения рекомендуется.

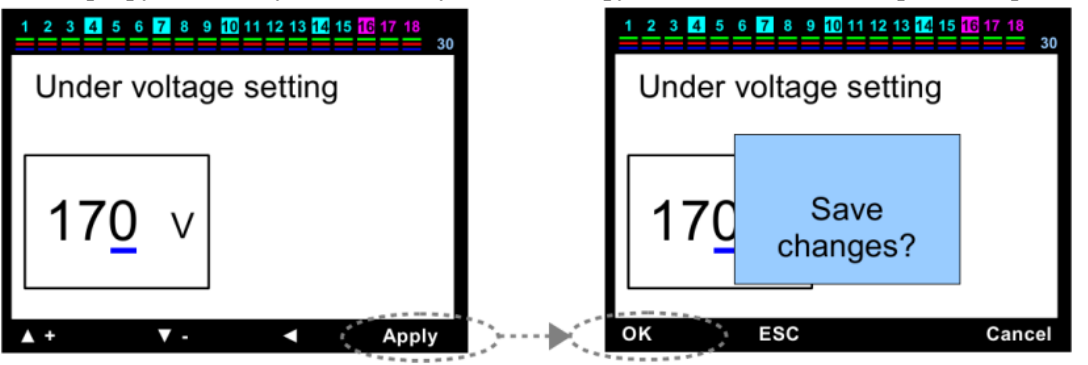

#### 179623 Ввод значений сигнализации - от превышения температуры (5 - 85 ° C)

Это раздел, в котором вводятся значения по температуре. Вы можете указать значение от 5 до 85 °C. Для ввода значений используйте кнопки вверх и вниз,начиная с цифры, где синяя линия. Когда левая клавиша нажата, синий маркет движется к левой цифре. Остальные значения вводятся так же. Нажмите "Select" сохранить в память. "Save changes?" сообщение появится на экране. При нажатии кнопки "OKay" значение сохранится в память.

В случае, если температура превышает установленное значение, значение отображается в светло-голубой цвет становится красным в правом верхнем углу экрана.

В случае, если температура срабатывания защиты активирована в функции шагом защиты (глава 179 642), все шаги будут де-активированные по одному для защиты конденсаторов, когда значением температуры вне предела.

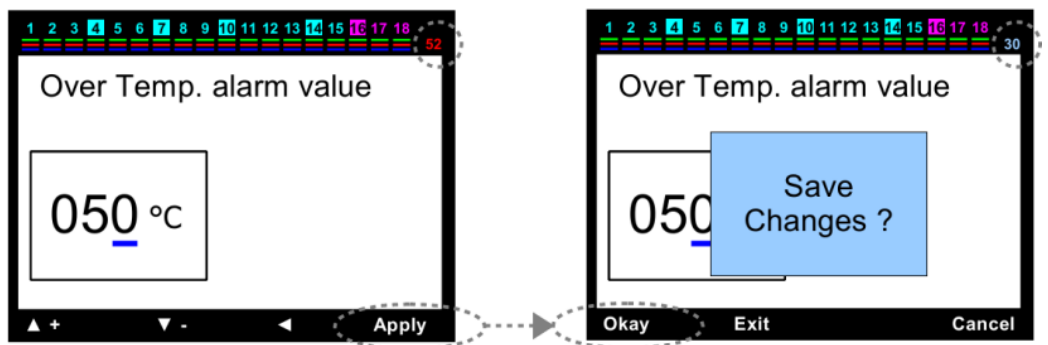

#### 179624 ВВод значений сигнализации - Настройки ТНД напряжения (% 1 - 100)

Это раздел, в котором вводятся общие значения нелинейных искажений по напряжению (THDV).

Можно ввести значение от 1% до 100%. Для ввода значений используйте кнопки вверх и вниз,начиная с цифры, где синяя линия. Когда левая клавиша нажата, синий маркет движется к левой цифре. Остальные значения вводятся так же. Нажмите "Select" сохранить в память. "Save changes?" сообщение появится на экране. При нажатии кнопки "OKay" значение сохранится в память.

В случае когда защита от нелинейных искажений включена в функцию защиты шаг (глава 179 643), все шаги де-активированных один за другим для защиты конденсаторов когда THDV значения превышены.

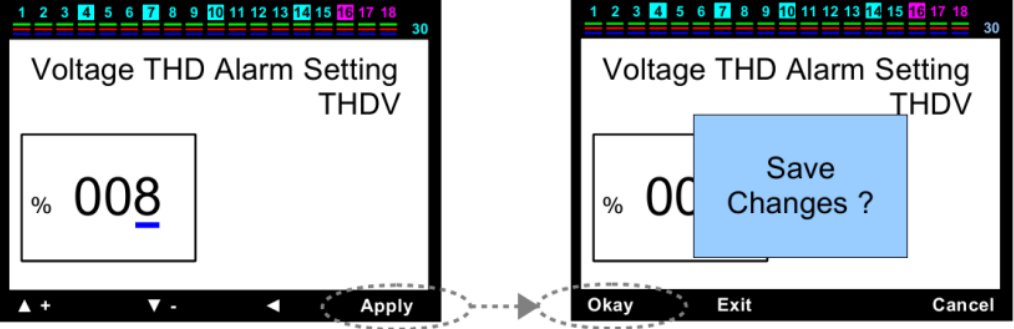

**179625 Ввод значений сигнализации - ввод значений НD напряжения (% 1 - 100)** Это раздел, в котором вводятся значения нелинейных искажений( HDV)по напряжения. Вы можете введите значение от 1% до 100%. Для ввода значений используйте кнопки вверх и вниз,начиная с цифры, где синяя линия. Когда левая клавиша нажата, синий маркет движется к левой цифре. Остальные значения вводятся так же. Нажмите "Select" сохранить в память.

"Save changes?" сообщение появится на экране. При нажатии кнопки "OKay" значение сохранится в память.

В случае когда защиты от нелинейных искажений активирована в шаге защиты Функция (глава 179 643), все шаги будут де-активированны один за другим для защиты конденсаторов, когда значения HDV превышены.

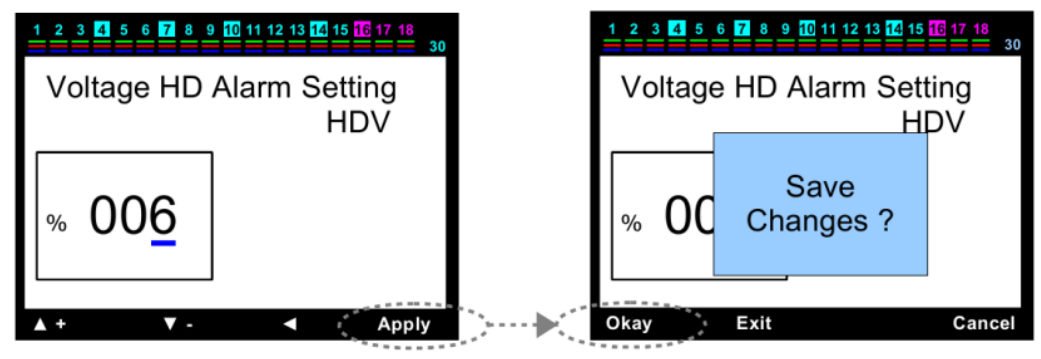

## 179626Ввод значений сигнализации - Ввод ТНД по току (%1-100)

Это раздел, в котором вводятся общие значения нелинейных искажений значения (THDI) для тока.

Вы можете ввести значение от 1% до 100%. Для ввода значений используйте кнопки вверх и вниз,начиная с цифры, где синяя линия. Когда левая клавиша нажата, синий маркет движется к левой цифре. Остальные значения вводятся так же. Нажмите "Select" сохранить в память. "Save changes?" сообщение появится на экране. При нажатии кнопки "OKay" значение сохранится в память.

| 1 2 3 4 5 6 7 8 9 10 11 12 13 14 15 16 17 18 |        | 1 2 3 4 5 | 6 7 8 9 10 11 12 13 14 15 | 16 17 18     |
|----------------------------------------------|--------|-----------|---------------------------|--------------|
| Current THD Alarm Setting<br>THDI            |        | Curren    | it THD Alarm Se<br>T      | tting<br>HDI |
| % 02 <u>0</u>                                |        | % 02      | Save<br>Changes ?         |              |
| ▲ + ▼ - ◀ Apply                              | `)~►(` | Okay      | Exit                      | Cancel       |

## 179627 Ввод значений сигнализации - Ввод HD по току (%1-100)

Это раздел, в котором вводятся значения нелинейных искажений (HDI) для тока. Вы можете ввести значения от 1% до 100%. Для ввода значений используйте кнопки вверх и вниз, начиная с цифры, где синяя линия. Когда левая клавиша нажата, синий маркет движется к левой цифре. Остальные значения вводятся так же. Нажмите "Select" сохранить в память. "Save changes?" сообщение появится на экране. При нажатии кнопки

| "ОКау" значение сохранится в память.                                                                | C     | ·             | I                    | 1                |
|----------------------------------------------------------------------------------------------------|-------|---------------|----------------------|------------------|
| 1 2 3 4 5 6 7 8 9 10 11 12 13 14 15 16 17 18<br>3 3 4 5 6 7 8 9 10 11 12 13 14 15 16 17 18<br>3 3 0 |       | 1 2 3 4 5 6 7 | 8 9 10 11 12 13 14 1 | 5 16 17 18<br>30 |
| Current HD Alarm Setting<br>HDI                                                                     |       | Current H     | ID Alarm Set<br>H    | ting<br>IDI      |
| % 01 <u>5</u>                                                                                       |       | % 01          | Save<br>Changes      |                  |
| ▲ + ▼ - ◄ Apply                                                                                     | )>▶(] | Okay E        | ixit                 | Cancel           |

## 17963 Настройка - Расширенное меню Настройка - сигнализация и защита - параметры вентилятора

Это раздел, в котором вводятся значения входов вентиляторов.

#### 179631 Настройка вентиляторов - вентилятор значение температуры (5 - 85°С)

Это раздел, в котором вводятся значения для вентилятора. Вы можете указать значение в диапазоне от

5 и 85 ° С. Для ввода значений используйте кнопки вверх и вниз, начиная с цифры, где синяя линия. Когда левая клавиша нажата, синий маркет движется к левой цифре. Остальные значения вводятся так же. Нажмите "Select" сохранить в память. "Save changes?" сообщение появится на экране. При нажатии кнопки "OKay" значение сохранится в память.

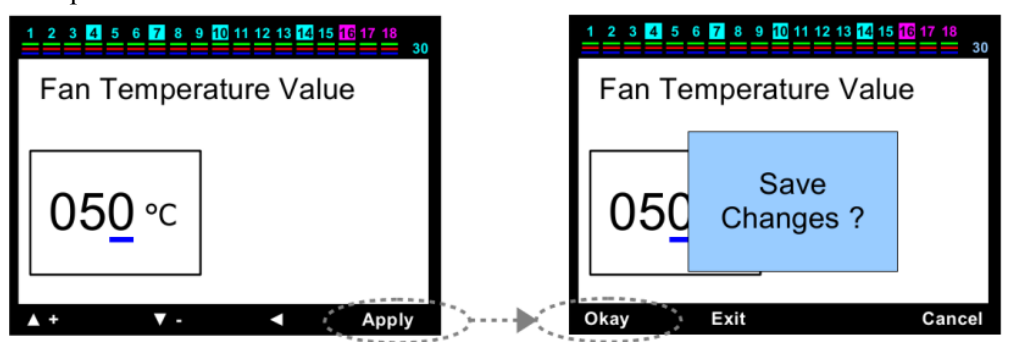

#### 179632 Настройки вентилятора - Выход вентилятора

В случае использовать устройства на 18 шагов, выход вентилятора не используется. Если выбрано 17 шагов

устройство использует вентилятор. Выход активируется, условие выполняется автоматически. Для ввода значений используйте кнопки вверх и вниз,начиная с цифры, где синяя линия. Когда левая клавиша нажата, синий маркет движется к левой цифре. Остальные значения вводятся так же. Нажмите "Select" сохранить в память. "Save changes?" сообщение появится на экране. При нажатии кнопки "ОКау" значение сохранится в память.

В случае когда выход вентилятора активирован, тогда Число шагов есть 18, подтверждающее сообщение отображается на справа на экране.

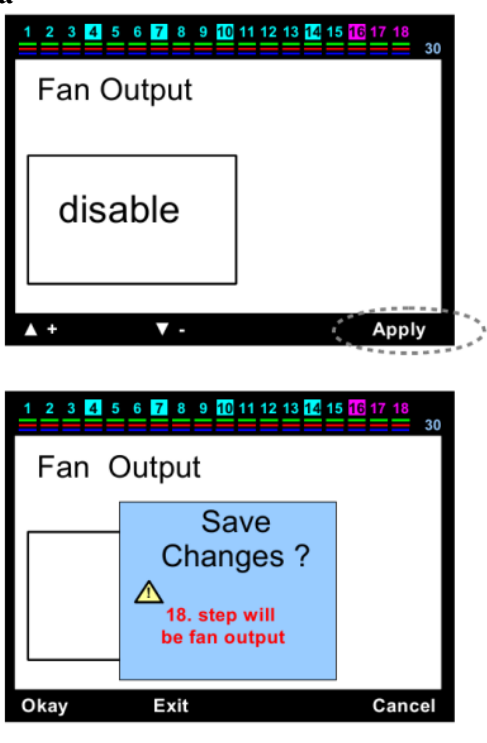

## 17964 Настройка - Расширенное меню Настройка - сигнализации и защиты - Функция шаговой защиты

Де-активацией конденсаторов рекомендуется, чтобы защитить их от температуры, напряжения и гармоник. Это раздел, в котором защита не допускается.

PS: В случае, если текущий разъем выдернут или есть обрыва для напряжения входа, защита активируется автоматически и де-активизирует шаги один за другим.

#### 179641 Шаг Функция защиты - Защита по температуре

Это раздел, в котором функция температурной защиты активированна или деактивирована. При превышении температуры сигнал тревоги должен также быть активирована для работы функции защиты (глава 1.7.9.6.1.2.7). Для ввода значений используйте кнопки вверх и вниз,начиная с цифры, где синяя линия. Когда левая клавиша нажата, синий маркет движется к левой цифре. Остальные значения вводятся так же. Нажмите "Select" сохранить в память. "Save changes?" сообщение появится на экране. При нажатии кнопки "OKay" значение сохранится в память.

## 179642 Шаг Функция защиты - Защита от перенапряжения

Это раздел, в котором функция защиты от перенапряжение активизируется или деактивирована. Сигнализация по напряжению должна быть активирована, чтобы сработала функция защиты (от перенапряжения,

| 1 2 3 4 5 6 7 8 9 10 1 | 1 12 13 <mark>14</mark> 15 <mark>16</mark> 17 18 |
|------------------------|--------------------------------------------------|
| Temperature Protection |                                                  |
|                        |                                                  |
| Disable                |                                                  |
| Disable                |                                                  |
|                        |                                                  |
| ▲ +   ▼ -              | Apply                                            |

пониженного напряжения, нет фаза). Для ввода значений используйте кнопки вверх и вниз, начиная с цифры, где синяя линия. Когда левая клавиша нажата, синий маркет движется к левой цифре. Остальные значения вводятся так же. Нажмите "Select" сохранить в память. "Save changes?" сообщение появится на экране. При нажатии кнопки "OKay" значение сохранится в память.

### 179643 Шаг Функция защиты - защита от гармоник

Это раздел, в котором функция защиты активиркется или деактивированнся от гармоник напряжения.

Сигнализация от гармоник по Напряжению (THDV и / или HDV) должна быть активирована, чтобы работала Функция защиты. Для ввода значений используйте кнопки вверх и вниз, начиная с цифры, где синяя линия.

Когда левая клавиша нажата, синий маркет движется к левой цифре. Остальные значения вводятся так же.

Нажмите "Select" сохранить в память. "Save changes?" сообщение появится на экране. При нажатии кнопки "ОКау" значение сохранится в память.

## 1797 Настройка - Расширенное меню Настройки - Настройки пароля

#### 17971 Настройки - Расширенные меню Настройки - Настройки Пароль - Пароль Вкл. / Выкл.

Это раздел, в котором устройства активирует или де-активировать пароль. Начальный пароль "0000". В случае, если пользователь изменения пароля, старый пароль действует даже в случае возвращения в

заводским настройкам. В случае, если забыть пароль, наши технические поддержки должны быть вызваны.

Для ввода значений используйте кнопки вверх и вниз, начиная с цифры, где синяя линия. Когда левая клавиша нажата, синий маркет движется к левой цифре. Остальные значения вводятся так же.

Нажмите "Select" сохранить в память. "Save changes?" сообщение появится на экране. При нажатии кнопки "ОКау" значение сохранится в память.

#### 17972 Настройка - Расширенное меню Настройки - Настройки пароля - Изменение пароля

Это раздел, в котором пароль изменяется. Во-первых, старый пароль должен быть введен правильно.

Количество и значения цифр, при которых синяя линия, вводится с помощью кнопки вверх.

Вы можете перейти к следующей цифре в право. Если значения всех цифр закончено нажмите "Okay".

В случае, если старый пароль введен правильно, страница пароль отображаться новая чтобы пользователь ввел новый пароль.

Новый пароль вводится два раза, таким же образом.

В случае, если эти пароль введен правильно, "Password Correct" сообщение отображается на экране.

Нажмите "ОКау" сохранить в память.

## **User Password Status** Enable PASSWOR PASSWOR Passv Enter old Passw Enter old password Passv assword Passw 0\*\*\* \*\*\* () VOR VOR Enter Enter 0\*\*\* \*\*\* ()

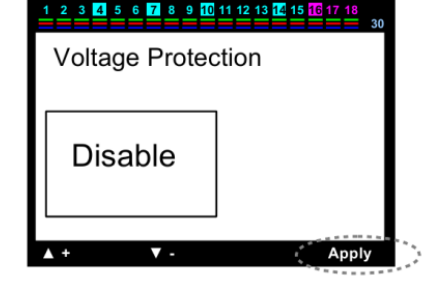

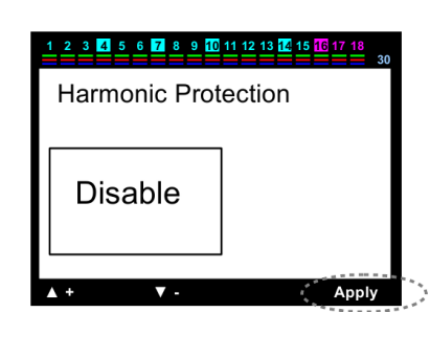

1 2 3 4 5 6 7 8 9 10 11 12 13 14 15 <mark>16</mark> 17 18

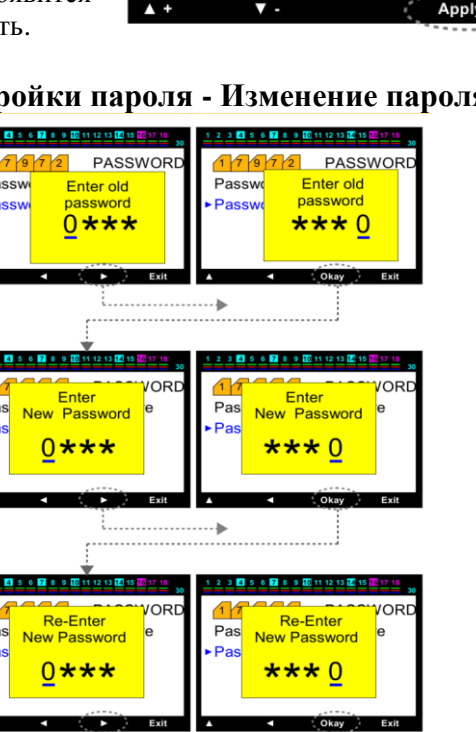

•

2 3 4 5 6 7 8 9 10 11 12 13 1

Save Password

Pas

## 17981 Настройки - Расширенные меню Настройка - Параметры генератора - Значения TanФ2-CosФ2

Это раздел, в котором значение % (TanФ2), необходимых для компенсации вводится, когда функция генератор активирован. СоsФ2 значение соответствует % значению отображается на правой стороне автоматически. Введите нужное значение, используя кнопки вверх и вниз, начиная с цифры, где синяя линия. Тогда левая клавиша нажата и синий подчеркнуть движется рядом с левой цифры. Все значения вводятся так же, как с помощью кнопок вверх и вниз. Перемещение синего маркера на цифры с помощью левой клавиши, знак может быть изменен путем нажатия кнопки вверх (+) представляет индуктивный (-) представляет собой емкостной.

Нажать "Select" сохранить в память. "Save changes?" Сообщение будет отображаться на экране. При нажатии кнопки "OKay", значение взято в память.

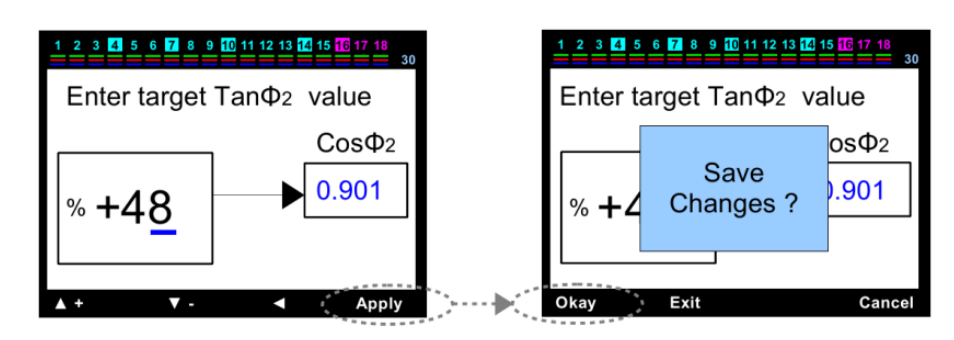

## 17982 Настройка - Расширенное меню Настройка - Параметры генератора - Вход генератора Включить / Выключить

Это раздел, в котором вход генератора активирован или де-активирован. В случае выбора активирован, устройство компенсирует в соответствии с сояФ2. Цель заключается в использовании мощности генератора на максимуме. Для ввода значений используйте кнопки вверх и вниз, начиная с цифры, где синяя линия.

Когда левая клавиша нажата, синий маркет движется к левой цифре. Остальные значения вводятся так же. Нажмите "Select" сохранить в память. "Save changes?" сообщение появится на экране. При нажатии кнопки "OKay" значение сохранится в память.

Если значение CosФ2 не выбрано достаточно большим. В случае, если нагрузка увеличивается внезапно, когда генератор активирован, напряжение возрастает, и электронное устройство может быть повреждено.

Когда сеть включена, вы должны позаботиться для создания подключения, чтобы избежать напряжения на входе генератора. В противном случае устройство может быть в запрещенной зоне, поскольку устройство

делает компенсацию в соответствии с  $\cos \Phi 2$ .

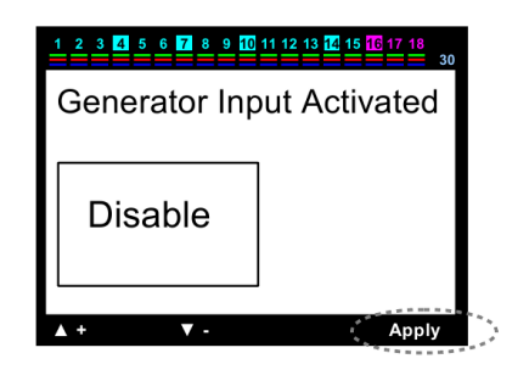

## 1799 Настройки - Расширенные меню Настройки - Настройки MODBUS RTU

## 17991 Настройки - Расширенные меню Настройка - MODBUS RTU Настройки - Запись данных защиты

Этот раздел, который используется для пособия о параметрах устройства при подключении внешнего устройства через MODBUS RTU. Для ввода значений используйте кнопки вверх и вниз,начиная с цифры, где синяя линия. Когда левая клавиша нажата, синий маркет движется к левой цифре. Остальные значения вводятся так же. Нажмите "Select" сохранить в память. "Save changes?" сообщение появится на экране. При нажатии кнопки "OKay" значение сохранится в память.

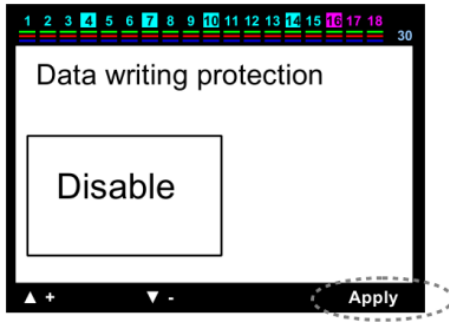

## 17992 Настройка - Расширенное меню Настройка - MODBUS RTU Настройки - Защита чтения данных

Это раздел, который будет использоваться для дальнейшего чтения с устройства параметров и данных при подключении внешнего через MODBUS RTU. Для ввода значений используйте кнопки вверх и вниз,начиная с цифры, где синяя линия. Когда левая клавиша нажата, синий маркет движется к левой цифре. Остальные значения вводятся так же. Нажмите "Select" сохранить в память. "Save changes?" сообщение появится на экране. При нажатии кнопки "OKay" значение сохранится в память.

## 17993 Настройка - Расширенное меню Настройка - MODBUS RTU Настройки - Запись данных паролей

Пароль должен быть введен для записи данных. Это раздел который будет введен пароль. Значение настройки на требуемую значение, используя кнопки вверх и вниз, начиная с цифры, где синяя линия. Тогда левая клавиша нажата и синий подчеркнуть движется рядом с левой цифры. Для ввода значений используйте кнопки вверх и вниз, начиная с цифры, где синяя линия. Когда левая клавиша нажата, синий маркет движется к левой цифре. Остальные значения вводятся так же. Нажмите "Select" сохранить в память. "Save changes?" сообщение появится на экране. При нажатии кнопки "OKay" значение сохранится в память.

## 17994 Настройка - Расширенное меню Настройка - MODBUS RTU Настройки - чтения данных паролей

Пароль должен быть введен для считывания данных. Это раздел который будет введен пароль. Значение настройки на требуемую значение, используя кнопки вверх и вниз, начиная с цифры, где синяя линия. Тогда левая клавиша нажата и синий подчеркнуть движется рядом с левой цифры. Для ввода значений используйте кнопки вверх и вниз,начиная с цифры, где синяя линия. Когда левая клавиша нажата, синий маркет движется к левой цифре. Остальные значения вводятся так же. Нажмите "Select" сохранить в память. "Save changes?" сообщение появится на экране. При нажатии кнопки "ОКау" значение сохранится в память.

PS: безопасность увеличивается, давая разные пароли для записи и чтения данных.

## 17995 Настройка - Расширенное меню Настройка - MODBUS RTU Настройки - Настройки порта

Это раздел, в котором Modbus настройки порта ввода. Скорость передачи данных: она может быть выбрана в качестве 2400,4800,9600,19200,28800,38400,57600 или 115200.

Стоп бит: Это может быть выбрана в виде (0.5), (1), (1.5) или (2).

Четности: нет, четный, нечетный

Для ввода значений используйте кнопки вверх и вниз, начиная с цифры, где синяя линия.

Когда левая клавиша нажата, синий маркет движется к левой цифре. Остальные значения вводятся так же. Нажмите "Select" сохранить в память. "Save changes?" сообщение появится на экране. При нажатии кнопки "OKay" значение сохранится в память.

Устройство No: 001 ..... 255

Введите значение в нужное место. Для ввода значений используйте кнопки вверх и вниз, начиная с цифры, где синяя линия.

Когда левая клавиша нажата, синий маркет движется к левой цифре. Остальные значения вводятся так же. Нажмите "Select" сохранить в памятю. "Save changes?" сообщение появится на экране. При нажатии кнопки "OKay" значение сохранится в память.

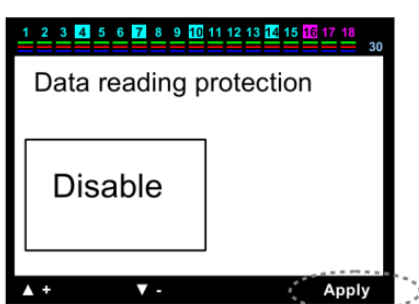

1 <u>2</u> 3 <u>4</u> 5 6 <u>7</u> 8 9 <u>10</u> 11 12 13 <u>14</u> 15 <u>16</u> 17 <u>18</u>

Data writing password

0000

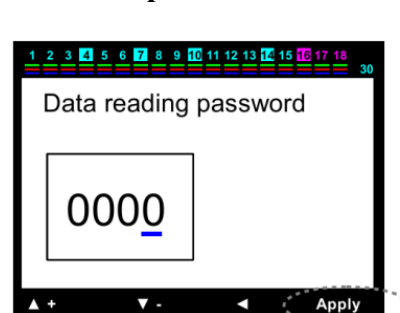

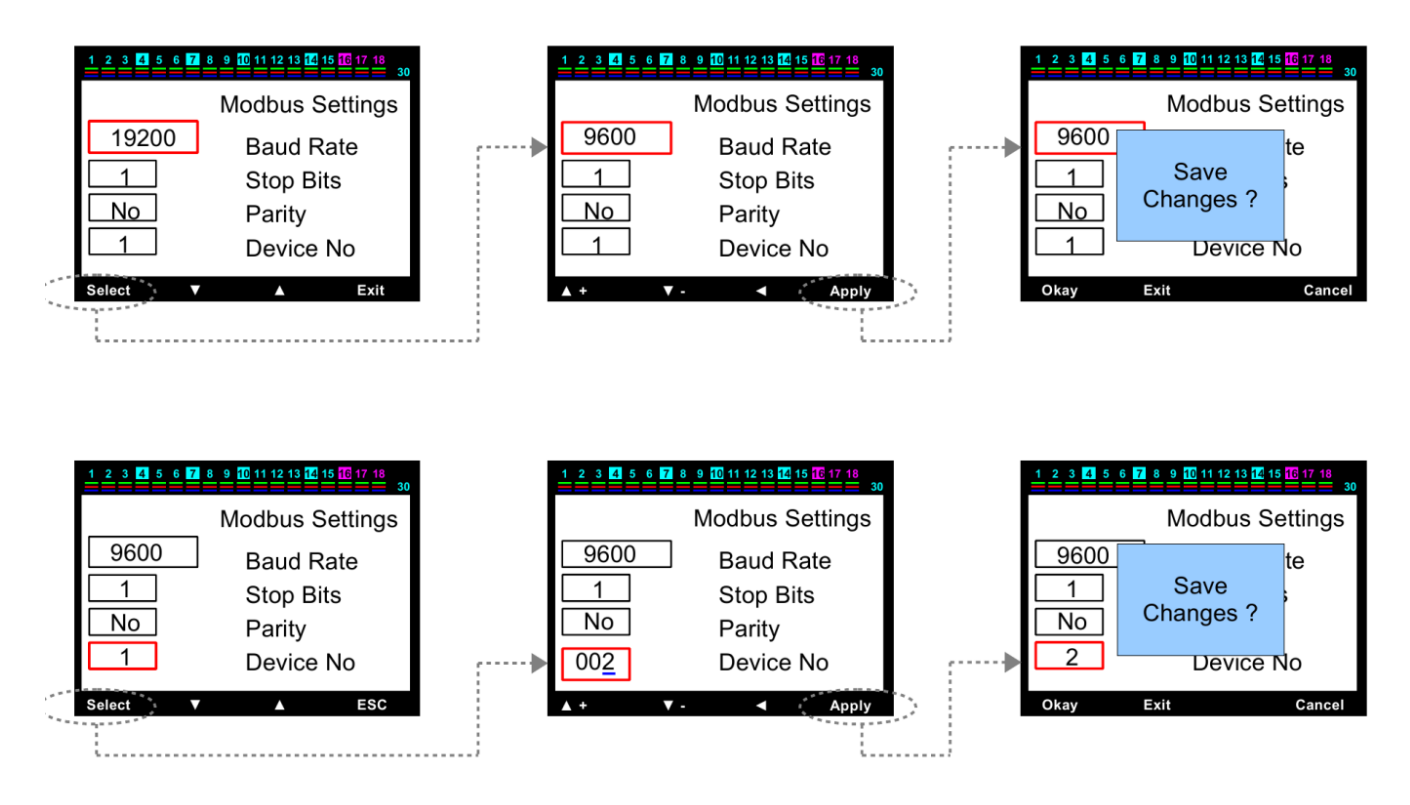

#### 1 8 Заводские настройки по умолчанию

Это раздел, который используется для восстановления в устройства заводских значений по умолчанию

| Заводские настройки по умолчанию:           |             | <u>1</u> <u>2</u> <u>3</u> <u>4</u> <u>5</u> <u>6</u> <u>7</u> <u>8</u> <u>9</u> <u>10</u> <u>11</u> <u>12</u> <u>13</u> <u>14</u> <u>15</u> <u>16</u> <u>17</u> <u>18</u> <u>30</u> |
|---------------------------------------------|-------------|----------------------------------------------------------------------------------------------------|
| Target $Tan\Phi(cos\Phi)$                   | : % 0       |                                                                                                    |
| Switch on (Decharge) Time                   | : 20 sec    |                                                                                                    |
| Switch off Time                             | : 15 sec    | Power                                                                                                    |
| Switch min. Time                            | : 10 sec    | Counter Index                                                                                                    |
| Inductive Penalty Limit (%)                 | : % 15      | Settings                                                                                                    |
| Capacitive Penalty Limit (%)                | : % 10      | Factory Defaults                                                                                                    |
| Current Transformer (Primary) Value         | : 5 / 5 A   | Select) ▼ ▲ Exit                                                                                                    |
| Number of steps                             | : 6, 12 и18 |                                                                                                    |
| $\Delta T$ on Transition(Delay) Time        | : 0 sec     |                                                                                                    |
| $\Delta T$ off Transition(Delay) Time       | : 0 sec     |                                                                                                    |
| Continuous Current Flow Direction Detection | : enable    | $\mathbf{A}$                                                                                                    |
| Fast Step Mode                              | : enable    |                                                                                                    |
| Continuous Step Power Detection             | : enable    | will return<br>factory settings                                                                                                    |
| Constant Step Function                      | : disable   | lactory settings                                                                                                    |
| Step Synch. Time Sharing                    | : disable   |                                                                                                    |
| Phase Alarms – Over Voltage                 | : enable    | Yes Cancel                                                                                                    |
| Phase Alarms – Under Voltage                | : enable    | · · · · · · · · · · · · · · · · · · ·                                                                                                    |
| Phase Alarms – Over Current                 | : enable    | <u> </u>                                                                                                    |
| Phase Alarms – Over Compensation            | : enable    | 1 2 3 4 5 6 7 8 9 10 11 12 13 14 15 16 17 18<br>30                                                                                                    |
| Phase Alarms – Under Compensation           | : enable    |                                                                                                    |
| Phase Alarms – No Phase                     | : enable    |                                                                                                    |
| Phase Alarms – THD on Voltage               | : enable    | Device                                                                                                    |
| Phase Alarms – HD on Voltage                | : enable    | will reset ?                                                                                                    |
| Phase Alarms – THD on Current               | : enable    |                                                                                                    |
| Phase Alarms – HD on Current                | : enable    |                                                                                                    |
| General Alarms – 1. connector failure       | : enable    | Yes Cancel                                                                                                    |
| General Alarms – 2. connector failure       | : enable    | •                                                                                                    |
| General Alarms – 3. connector failure       | : enable    |                                                                                                    |
| General Alarms – Total Over Compensation    | : enable    |                                                                                                    |
| General Alarms – Total Under Compensation   | : enable    |                                                                                                    |
| General Alarms – System Failure             | : enable    |                                                                                                    |
| General Alarms – Over Temperature           | : enable    | of the device are loading                                                                                                    |
| General Alarms – Voltage Connection Failure | : enable    | of the device are loading                                                                                                    |
| General Alarms – Step Change                | : enable    |                                                                                                    |
| General Alarms – Step Zero                  | : enable    |                                                                                                    |

| General Alarms - Modbus Security Failure : enable (     | in VARkombi-PC)       |
|---------------------------------------------------------|-----------------------|
| Alarm Setting Values – Over Voltage                     | : 250V                |
| Alarm Setting Valuesi – Under Voltage                   | : 180V                |
| Alarm Setting Valuesi – Over Temperature                | : 70 °C               |
| Alarm Setting Values – THD Voltage                      | : % 10                |
| Alarm Setting Values – HD Voltage                       | : % 10                |
| Alarm Setting Values – THD Current                      | : % 30                |
| Alarm Setting Values – HD Current                       | : % 30                |
| Fan Settings – Fan Temperature Value                    | : 50 °C               |
| Fan Settings – Fan Output                               | : disable             |
| Level Protection Function–Temperature Protection        | : disable             |
| Level Protection Function – Voltage Protection          | : disable             |
| Level Protection Function – Harmonic Protection         | : disable             |
| Password Procedure – Password Settings                  | : enable              |
| Password Procedure – Default Password                   | : 0000 (refer to PS1) |
| Generator Parameters – Target Tan $\Phi$ 2-Cos $\Phi$ 2 | : % 48 - 0,901        |
| Generator Parameters–Generator Input                    | : disable             |
| MODBUS RTU Setup – Data Write Protection                | : disable             |
| MODBUS RTU Setupi – Data Read Protection                | : disable             |
| MODBUS RTU Setup – Data Write Password                  | : 0000 (refer to PS2) |
| MODBUS RTU Setup – Data Read Password                   | : 0000 (refer to PS2) |
| MODBUS Port Setup – Baud Rate                           | : 9600                |
| MODBUS Port Setup – Stop Bits                           | :1                    |
| MODBUS Port Setup – Parity                              | : No                  |
| MODBUS Port Setup – Device No                           | : 1                   |

PS 1: Пароль пользователя определяется как "0000" на первый раз. Однако после изменения пароля, пароль не изменится, даже если возвращаются к заводским настройкам. Последний пароль, введенный пользователем является действительным.

PS 2: Он отличается от пароля пользователя этого устройства. Однако он может быть введен в устройство вручную, он не может быть изменены с помощью дистанционного доступа. В случае восстановления заводских, "0000" назначен пароль Modbus.

PS 3: В случае восстановления заводских настроек, направления тока, мощности конденсаторов, энергия и счетчики будут сброшены.

В случае восстановления заводских настроек, все изменения, сделанные пользователем, за исключением пароля, будет отменены.

## Технические данные:

| Operating Voltage (Un)<br>Operating Range<br>Operating Frequency | : (Phase-Neutral ) 220Vac ; (Phase-Phase) 380 Vac<br>: (0,8-1,1) x Un<br>: 50/60 Hz     |
|------------------------------------------------------------------|-----------------------------------------------------------------------------------------|
| Supply Power Consumption                                         | : < 10VA                                                                                |
| Power Consumption of Measurement Inputs                          | : < 1VA                                                                                 |
| Contact Current                                                  | : Max.3A/240 Vac                                                                        |
| Current Measurement Range                                        | : (as secondary current of current transformer)<br>0,01 - 6 Amp AC                      |
| Display Range                                                    | : (Power Factor) 0,000 - 1,000 ind.and cap.                                             |
| Mimimum Current Measurement Value                                | : 10 mA                                                                                 |
| Measurement Accuracy                                             | : %1±1 digit                                                                            |
| Current Transformer Ratio                                        | : 5/510000/5 A                                                                          |
| Display                                                          | : 3,2" coloured LCD                                                                     |
| RS485                                                            |                                                                                         |
| Baud rate                                                        | : 2400,4800,9600,19200,28800,38400,57600,115200                                         |
| Stop Bits                                                        | : (0.5) , (1) , (1.5) or (2)                                                            |
| Parity                                                           | : no , even , odd                                                                       |
| Device No                                                        | : 1255                                                                                  |
| Device Protection Class                                          | : IP 20                                                                                 |
| Terminal Protection Class                                        | : IP 00                                                                                 |
| Environment Temperature                                          | : - 5 °C + 50 °C                                                                        |
| Humudity                                                         | : %15 %95 (without condensation)                                                        |
| Device Standart                                                  | : EN 55011: 2007 + A2 : 2007<br>EN 61326 : 2006                                         |
|                                                                  | EN 61000-3-2 : 2006<br>EN 61000-3-3 : 1995 + A1 : 2001 + A2 : 2005<br>EN 61010-1 : 2001 |
| Connection Type                                                  | : On the front cover of the panel                                                       |
| Dimensions :                                                     | 144x144x45 mm                                                                           |

## Монтаж

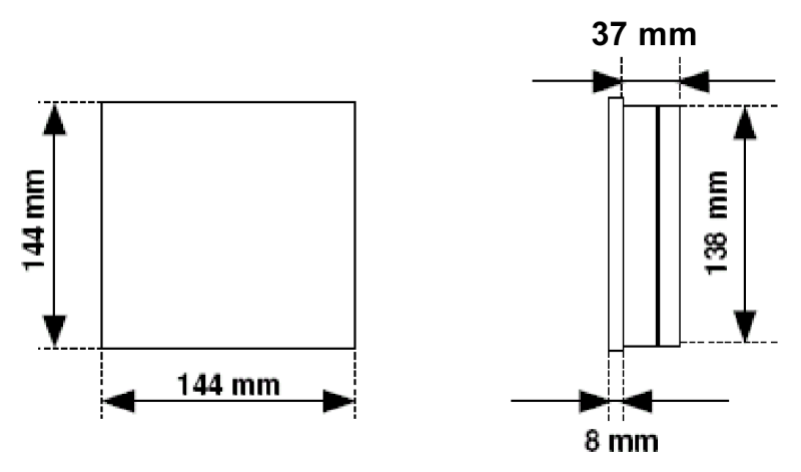

- 1 вырез квадратной формы 140 мм х 140 мм нужно сделать на панели, где сборка Устройство будет сделана.
- 2 Перед вставкой прибора, удалите механизм крепления.
- 3 Вставьте устройство в панели.
- 4 Закрепите устройство на панели с помощью крепежа.

Сделать сборку так, чтобы оставить 50 мм свободного пространства между стеной и задней панелью устройства для вентиляции.

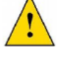

Make the assembly as to leave a 50 mm space between the wall and the back of the device for ventilation.

PANEL OUTLET MEASUREMENT

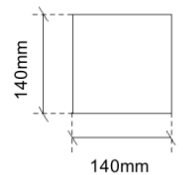

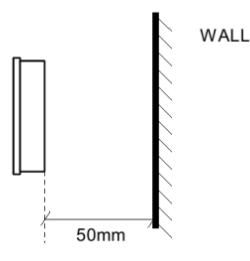